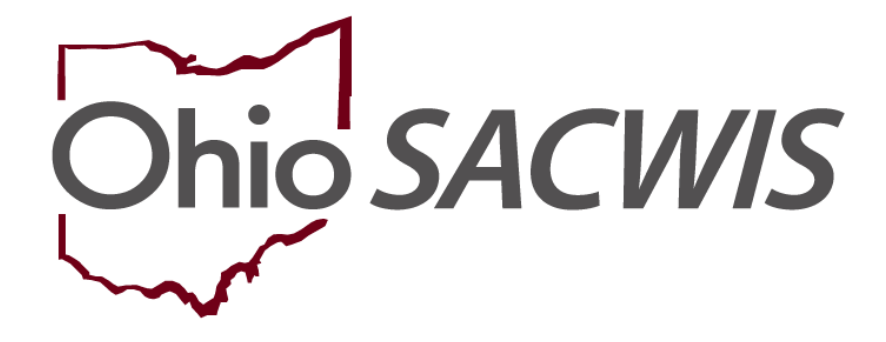

**Knowledge Base Article** 

### **Table of Contents**

| Overview                                                  | 3  |
|-----------------------------------------------------------|----|
| Navigating to the Linked Inquiries Screen                 | 3  |
| Viewing Linked Inquiries                                  | 5  |
| Searching for Potential Adoptive Families                 | 6  |
| Viewing Existing Search Criteria                          | 14 |
| Viewing Existing Search Results                           | 16 |
| Creating a New Matching Conference                        | 21 |
| Completing the Match Conference Planning Tab              | 23 |
| Completing the Families Considered Tab                    | 26 |
| Completing the Matching Chart Topics                      | 31 |
| Completing the Basic Daily Needs Topic                    | 33 |
| Documenting Your Choices for Possible Adoptive Placements | 35 |
| Marking a Matching Conference Record as Completed         | 38 |
| Recording the Initial Family Response Link                | 40 |
| Printing a JFS 01689 Report                               | 43 |
| Printing a JFS 01610 Report                               | 45 |
| Viewing the JFS 01610 Report Field Names                  | 50 |

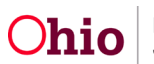

#### **Overview**

This Knowledge Base Article discusses how to use the **Linked Inquiries** functionality, conduct a **Potential Adoptive Families Search**, create a child's **Matching Conference** record, and generate the related reports in Ohio SACWIS.

#### Navigating to the Linked Inquiries Screen

To view the **Linked Inquiries** made regarding a child who is available for adoption, complete the following steps:

- 1. From the Ohio SACWIS Home screen, click the Case tab.
- 2. Click the Workload tab.
- 3. Select the appropriate **Case ID** link. The **Case Overview** screen appears.

**Note:** If you know the **Case ID** number, you can also use the **Search** link to navigate to the **Case Overview** screen.

4. Click the Potential Adoptive Families link in the Navigation menu.

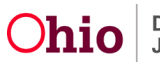

| Home                                                                    | Intake                                | Case Provider                                    | Financial                          | Administration            |
|-------------------------------------------------------------------------|---------------------------------------|--------------------------------------------------|------------------------------------|---------------------------|
| Workload Court                                                          | t Calendar Placement Re               | equests                                          |                                    |                           |
| $\leftrightarrow$                                                       |                                       |                                                  |                                    |                           |
| Case Overview                                                           |                                       |                                                  |                                    |                           |
| Activity Log<br>Attorney Communication                                  | CASE NAME / ID:                       | Adoption<br>Open (05/12/2021)                    |                                    |                           |
| Intake List<br>Forms/Notices                                            | ADDRESS:                              | CONTACT:                                         |                                    |                           |
| Substance Abuse Screening<br>Ongoing Case A/I                           | AGENCY:                               | <b>\$</b>                                        |                                    |                           |
| Specialized A/I Tool                                                    | County Children Ser                   | vices Board                                      |                                    |                           |
| Law Enforcement<br>Justification/Waiver<br>Case Services                | PRIMARY WORKER:<br>Assign Worker      | SUPERVISOR(S):                                   |                                    |                           |
| Legal Actions<br>Legal Custody/Status                                   | Case Actions                          |                                                  |                                    |                           |
| <u>Living Arrangement /</u><br>Guardianship                             | View Member Details   Access          | Original Case   Program Categories   Case Status | History,   View Adoption Subsidies |                           |
| Potential Adoptive Families                                             | Action Items                          | Case Alerts                                      | Dashboard                          | Assignments / Eligibility |
| Pre-Adoptive                                                            | Result(s) 1 to 10 of 40 / Page 1 of 4 |                                                  |                                    |                           |
| Staffing/Matching Conference<br>Placement/ICCA<br>Residential Transmost | 12/17/2019 Person Name /              | ive Staffing is due for should                   | be created by                      | Actions +                 |

The Linked Inquiries screen appears.

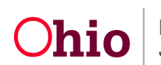

### **Viewing Linked Inquiries**

1. Click the **Inquiry ID** hyperlink to view the Inquiry record.

| Case Overview<br>Activity Log<br>Attorney Communication<br>Intake List | CASE NAME / ID: Adoption<br>Open (05/12/2021)                                                      |
|------------------------------------------------------------------------|----------------------------------------------------------------------------------------------------|
| Forms/Notices                                                          | Linked Inquiries Adoptive Families Search                                                          |
| Substance Abuse Screening                                              |                                                                                                    |
| Ongoing Case A/I                                                       | Linked Inquiries Filter Criteria                                                                   |
| Specialized A/I Tool                                                   | Member Status : Active Adoption Members                                                            |
| Law Enforcement                                                        | Children in Adoption Case :                                                                        |
| Justification/Waiver                                                   | Created in Error :                                                                                 |
| Case Services                                                          |                                                                                                    |
| Legal Actions                                                          | Sort Results By:                                                                                   |
| Legal Custody/Status                                                   |                                                                                                    |
| Guardianship                                                           |                                                                                                    |
| Initial Removal                                                        |                                                                                                    |
| Potential Adoptive                                                     | Linked Inquiry Records                                                                             |
| Families                                                               | Result(s) 1 to 2 of 2 / Page 1 of 1                                                                |
| Child Recruitment                                                      | Inquiry Child Name/Person ID Inquiry Inquirer Relationship to Provider Type Provider ID Created in |
| Pre-Adoptive                                                           | ID Date Name Inquirer /Status Error                                                                |
| Statting/Matching Conterence                                           | Von-related Child Adoptive Home-Out of State                                                       |
| Residential Treatment                                                  |                                                                                                    |
| Information                                                            | I 02/12/2020 Non-related Child Kinship Care-Non Active Relative                                    |
| Independent Living                                                     |                                                                                                    |
| Case Plan Tools                                                        |                                                                                                    |

**Note:** If the **Inquirer** is a member of a **Provider** record, a **Provider ID** hyperlink displays.

**Important:** For the **Provider ID** hyperlink to display, the **Person ID** that is linked to the **Inquiry** must be the same **Person ID** that is linked to the **Provider** record.

2. Click the **Provider ID** hyperlink to view the **Provider** record.

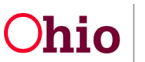

### **Searching for Potential Adoptive Families**

A **Potential Adoptive Family** search can be completed for a child as many times as needed. However, each search adds a record / row to the search criteria history that is automatically date and time stamped by the system. If no **Potential Adoptive Family Match History** is available for the child (i.e. no searches have been completed in Ohio SACWIS) the following screen message appears:

| Screening                                               |                 |
|---------------------------------------------------------|-----------------|
|                                                         |                 |
| Potential Adoptive Families                             |                 |
| 201 Child Name:                                         | Court For East  |
|                                                         | Search Families |
| Potential Adoptive Families Match History               |                 |
| No potential adoptive family matches history available. |                 |
|                                                         |                 |
|                                                         |                 |

To search for potential adoptive families for a child, complete the following steps:

- 1. Navigate to the Adoptive Families Search screen
  - Click the Potential Adoptive Families link from the Case Overview page
  - Click the Adoptive Families Search tab

| Case Overview<br>Activity Log<br>Attorney Communication      | CASE NAME / ID: Adoption<br>Open (05/12/2021)                                                     |
|--------------------------------------------------------------|---------------------------------------------------------------------------------------------------|
| Intake List<br>Forms/Notices<br>Substance Abuse Screening    | Linked Inquiries Adoptive Families Search                                                         |
| Ongoing Case A/I<br>Specialized A/I Tool<br>Law Enforcement  | Potential Adoptive Families Child Name: Search Families Potential Adoptive Families Natch History |
| Justification/Walver<br>Case Services<br>Legal Actions       | No potential adoptive family matches history available.                                           |
| Legal Custody/Status<br>Living Arrangement /<br>Guardianship |                                                                                                   |
| Initial Removal Potential Adoptive Families                  |                                                                                                   |

- 2. In the **Child Name** field, select the appropriate child's name.
- 3. Click the **Search Families** button.

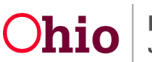

The Search for Provider Match screen (Provider Match screen) appears.

| Home                                                                                     | Case                  | Provider                        | Financia                            | ıl 🚺                   | Administration                      |
|------------------------------------------------------------------------------------------|-----------------------|---------------------------------|-------------------------------------|------------------------|-------------------------------------|
| Workload Provider Search Provider Match                                                  | Recruitment           | Inquiry Training                | Contracts                           | Agency Certifications  | i .                                 |
| KCCP Pre-Screening Tool                                                                  |                       |                                 |                                     |                        |                                     |
| arch For Provider Match                                                                  |                       |                                 |                                     |                        |                                     |
| ervice Category: Placement                                                               |                       | Se                              | vice Type:<br>Approved Adoptive Hor | ne                     | ~                                   |
|                                                                                          |                       |                                 |                                     |                        |                                     |
| earch Date:                                                                              |                       |                                 | With Available Vacancies            | Child h<br>the provide | as a kinship relationship with<br>r |
|                                                                                          |                       |                                 |                                     |                        |                                     |
|                                                                                          |                       |                                 |                                     |                        |                                     |
| Available Counties: 🚯                                                                    |                       | Selected Counties:              |                                     |                        |                                     |
| Q Add                                                                                    |                       | Remove Q                        |                                     |                        |                                     |
| Athens                                                                                   | <b>^</b>              |                                 |                                     |                        |                                     |
| Auglaize                                                                                 |                       |                                 |                                     |                        |                                     |
| Belmont                                                                                  |                       |                                 |                                     |                        |                                     |
| Brown                                                                                    |                       |                                 |                                     |                        |                                     |
| Butler                                                                                   |                       |                                 |                                     |                        |                                     |
| Carroll                                                                                  |                       |                                 |                                     |                        |                                     |
| oy Type: PUBLIC                                                                          |                       |                                 |                                     |                        |                                     |
| County Children Services Board                                                           |                       |                                 |                                     |                        | ~                                   |
| ider ID:                                                                                 | Name, Counties, Schoc | l District, and Provider Skills | will be ignored                     |                        |                                     |
| ider Name:                                                                               |                       | OR                              | mber Läst Name:                     | Aember First Name:     | Member Middle Name:                 |
| Id Information & Characteristics. ~                                                      |                       |                                 |                                     |                        |                                     |
| vider Skills V                                                                           |                       |                                 |                                     |                        |                                     |
| ne Match Precision<br>turns results matching entered names including AKA names/hicknames |                       | Sort By:<br>Provider Name       | (A-Z)                               |                        | ~                                   |
| + AKA/Nicknames                                                                          | Nore Resu             | its                             | 2                                   |                        |                                     |
| earch Clear Form Cancel                                                                  |                       |                                 |                                     |                        |                                     |
|                                                                                          |                       |                                 |                                     |                        |                                     |

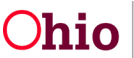

- 4. Complete the **Search** fields as needed. **Important:**
- Refer to **O.R.C. Rule 5101:2-48-13 Non-Discrimination Requirements for Adoptive Placements** for clarification regarding MEPA compliance standards.
- The specific criteria you select to perform the search will be retained in Ohio SACWIS under the **View Criteria** link.
- As shown in green, section links can be expanded to display additional fields around **Child Information & Characteristics** as well as **Provider Skills**. Choose additional Child Characteristics that match the youth and skills desired in an adoptive parent by selecting a value from the **Available** column, then click **Add**, which will place the value in the **Selected** column.

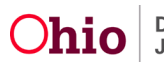

|                                             | Available Provider Characteristics Based on (                                                                                                    | Child Information: Selected         | I Provider Characteristics Based on Child Information: |
|---------------------------------------------|----------------------------------------------------------------------------------------------------|-------------------------------------|--------------------------------------------------------|
|                                             | Q                                                                                                    | Add Bemov                           | 10 Q                                                   |
|                                             | ADHD                                                                                                    | Adjust                              | ment Disorder                                          |
|                                             | AIDS                                                                                                    | Anxiou                              | IS                                                     |
|                                             | Active                                                                                                    | Calm/L                              | Laid Back                                              |
|                                             | Afraid of Sleeping in the Dark                                                                                                    | Cognit                              | ive Functioning: Average                               |
|                                             | Afraid of the Dark                                                                                                    | Daily M                             | Medication required                                    |
|                                             | Alcohol - Abuse                                                                                                    | Depres                              | ssion                                                  |
|                                             | Alcohol - Addiction/Dependence                                                                                                    | _ Eager                             | to Please                                              |
|                                             |                                                                                                    |                                     | 14                                                     |
| ild Gender :<br>Female                      |                                                                                                    | ~                                   | Child Age Range:                                       |
| N 4 1                                       |                                                                                                    |                                     |                                                        |
| niid Language:                              |                                                                                                    |                                     |                                                        |
|                                             |                                                                                                    |                                     |                                                        |
|                                             |                                                                                                    |                                     |                                                        |
| ace: Select any t                           | that apply                                                                                                    |                                     |                                                        |
| / American India                            | an                                                                                                    | L_) Asian                           | L] Alaskan Native                                      |
| Black/African /                             | American                                                                                                    | Native Hawaiian                     | 🖸 Na Preference/All                                    |
| White                                       |                                                                                                    | Other Pacific Islander              | Unable to Determine                                    |
|                                             |                                                                                                    |                                     |                                                        |
|                                             | Vertication of the second second seco | LI Multi-racial (all races unknown) |                                                        |
| Multi-racial (or                            | te or more races unknown)                                                                                                    |                                     |                                                        |
| l Multi-racial (or                          | e or more races unknown)                                                                                                    |                                     |                                                        |
| Multi-racial (or                            | e or more races unknown)                                                                                                    |                                     |                                                        |
| ) Multi-racial (or                          | e or more races unitation)                                                                                                    |                                     |                                                        |
| ] Multi-racial (or                          | e or more races unitation)                                                                                                    |                                     |                                                        |
| ) Multi-racial (or                          | e or more races unknown)                                                                                                    |                                     |                                                        |
| Multi-racial (or<br>vider Skills            | e or more races unknown)                                                                                                    |                                     |                                                        |
| Multi-racial (or<br>vider Skills            | Available Provider Member Skills:                                                                                                    | Selected                            | Provider Member Skille:                                |
| Multi-racial (or<br>rider Skills            | Available Provider Member Skills:                                                                                                    | Selected<br>Add Ramov               | l Provider Member Skille:                              |
| Multi-racial (or<br>rider Skills            | Available Provider Member Skills:                                                                                                    | Add Radmark                         | l Provider Member Skille:                              |
| Multi-racial (or<br>rider Skills_^          | Available Provider Member Skills:                                                                                                    | Add Ramov<br>Educat                 | l Provider Member Skills:<br>© Q.<br>Or                |
| Multi-racial (or<br>rider Skills            | Available Provider Member Skills:                                                                                                    | Add Roman                           | I Provider Member Skills:<br>Q<br>cor                  |
| Multi-racial (or<br>rider Skills            | Available Provider Member Skills:                                                                                                    | Add Ramov<br>Educat                 | I Provider Member Skills:<br>Q<br>or                   |
| ) Multi-racial (or<br>vider Skills_^        | Available Provider Member Skills:                                                                                                    | Add Ramov<br>Educat                 | 1 Provider Member Skille:<br>© Q<br>Tor                |
| ) Multi-racial (or<br>vider <u>Skills</u> ^ | Available Provider Member Skills:                                                                                                    | Add Remov<br>Educat                 | 1 Provider Member Skille:<br>© Q<br>Or                 |

5. When done entering search criteria, click the **Search** button.

The filtered results appear in the **Provider Match Search Results** section of the screen.

6. Click the **View** link in the appropriate row, to view the **Provider** details.

**Note:** The original search results display all of the **Service Descriptions** per provider. Therefore, if one provider has five service descriptions then five records will appear in the grid displaying the same provider name. This could make it look like there are more providers returned in your search results.

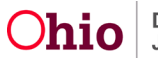

The **View** link is designed to provide additional information about each provider. The steps below provide more details on how to identify a potential adoptive placement match.

| Searc             | h Results                                                                                                    |                   |                 |                         |                         |
|-------------------|----------------------------------------------------------------------------------------------------|-------------------|-----------------|-------------------------|-------------------------|
| View<br>Result(s) | Collapse Services         Expand Services           1 to 8 of 6 / Page 1 of 1         1                                                                                                    |                   |                 |                         | Results per page: 15 Go |
| ~                 | Provider Name / ID                                                                                                    | Provider Category | Provider Status | Current Primary Address | Current Vacancies       |
| View              |                                                                                                    | HOME              | ACTIVE          |                         | 1                       |
| $\sim$            | View Services                                                                                                    |                   |                 |                         |                         |
|                   | Ohio Department of Job and Family Services:<br>Adoptive Placement - Accessibility<br>Adoptive Placement - Legal Risk<br>Adoptive Placement<br>Adoptive Placement - Drug Exposed<br>Adoptive Placement - Medical Apparatus                    |                   |                 |                         |                         |
| view              | View Services ^<br>Ohlo Department of Job and Family Services:<br>Adoptive Placement<br>Adoptive Placement - Drug Exposed<br>Adoptive Placement - Accessibility<br>Adoptive Placement - Medical Apparatus<br>Adoptive Placement - Legal Risk | HOME              | ACTIVE          |                         | 0                       |
| View              | View Services ^<br>Ohio Department of Job and Family Services:<br>Adoptive Placement<br>Adoptive Placement - Medical Apparatus<br>Adoptive Placement - Legal Risk<br>Adoptive Placement - Accessibility<br>Adoptive Placement - Drug Exposed | HOME              | ACTIVE          |                         | D                       |

The **Provider Overview** screen for the selected provider appears.

7. When done viewing, click the **Close** button at the bottom of the screen.

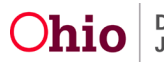

| Home                |                       | Intake         | Case                 |                  | Pro            | vider                            | Financial             | Adminis                 | tration      |
|---------------------|-----------------------|----------------|----------------------|------------------|----------------|----------------------------------|-----------------------|-------------------------|--------------|
| Workload            | Provider Search       | Provider Match | Recruitment          | Inquiry          | Training       | Contracts                        | Agency Certifications | KCCP Pre-Screening Tool |              |
| IOVIDER NAME / ID:  |                       |                |                      |                  | CATEG<br>Home  | DRY / STATUS:<br><b>/ Active</b> |                       |                         |              |
| MARY ADDRESS        |                       | <b>•</b>       |                      |                  | PRIMA<br>Cell: | IV CONTACT:                      |                       |                         |              |
| wider Actions       |                       |                |                      |                  |                |                                  |                       |                         |              |
| wider Information   | Linked 1692 Providers |                |                      |                  |                |                                  |                       |                         |              |
| proval/Certificatio | on Spans              |                |                      |                  |                |                                  |                       |                         |              |
| Provider Type       | B                     | Level of Care  | Approval             | Mentification Pe | rlod           |                                  | Agency                | Certi                   | lying Entity |
| oster Care          | Family Foste          | er Home        | 05/11/2021 - 05/10/2 | 023              |                | County Chi                       | Idren Services Board  | ODJFS                   |              |
| doptive Care        |                       |                | 05/11/2021 - 05/10/2 | 023              |                | County Chi                       | Idren Services Board  | ODJFS                   |              |
| View History        |                       |                |                      |                  |                |                                  |                       |                         |              |
| proval Information  | n                     |                |                      |                  |                |                                  |                       |                         |              |
| Current Approval I  | Information Available |                |                      |                  |                |                                  |                       |                         |              |
|                     | Action Items          |                |                      | Pr               | ovider Alerta  |                                  |                       | Assignmenta             |              |
| Action Items Found  | ſ                     |                |                      |                  |                |                                  |                       |                         |              |
|                     |                       |                |                      |                  |                |                                  |                       |                         |              |
| ismiss Action Item  | 5                     |                |                      |                  |                |                                  |                       |                         |              |
| ST UPDATED AS OF    | 50                    |                |                      |                  |                |                                  |                       |                         |              |
| MILY LISTING NARR   | ATIVE:                |                |                      |                  |                |                                  |                       |                         |              |
|                     |                       |                |                      |                  |                |                                  |                       |                         |              |

The Provider Match Search Criteria screen (Provider Information screen) appears.

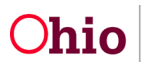

- 8. Click the **View** link for additional records as needed to gain additional information about the desired providers.
- 9. When done viewing provider specifics, click the **OK** button at the bottom of the screen.

| <u>view</u> |                                             | HOME | ACTIVE |  | 2 |
|-------------|---------------------------------------------|------|--------|--|---|
|             | View Services ^                             |      |        |  |   |
|             | Ohio Department of Job and Family Services: |      |        |  |   |
|             | Adoptive Placement - Legal Risk             |      |        |  |   |
|             | Adoptive Placement                          |      |        |  |   |
|             | Adoptive Placement - Medical Apparatus      |      |        |  |   |
|             | Adoptive Placement - Drug Exposed           |      |        |  |   |
|             | Adoptive Placement - Accessibility          |      |        |  |   |
|             |                                             |      |        |  |   |
|             |                                             |      |        |  |   |

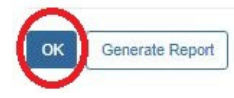

The **Potential Adoptive Families Search** screen appears. If a potential adoptive family search is now available, the screen appears as shown:

| Case Overview<br>Activity Log<br>Attorney Communication | CASE NAME / ID: Adoption<br>Open (05/12/2021)              |
|---------------------------------------------------------|------------------------------------------------------------|
| Intake List                                             |                                                            |
| Forms/Notices                                           | Linked Inquiries Adoptive Families Search                  |
| Substance Abuse Screening                               |                                                            |
| Ongoing Case A/I                                        | Detection of the formation                                 |
| Specialized A/I Tool                                    | Potential Adoptive Panines                                 |
| Law Enforcement                                         | Child Name:                                                |
| Justification/Waiver                                    |                                                            |
| Case Services                                           | Potential Adoptive Families Match History                  |
| Legal Actions                                           |                                                            |
| Legal Custody/Status                                    |                                                            |
| Living Arrangement /                                    | Search Date 11/03/2022 04:07 PM View Criteria View Results |
| Guardianship                                            | Search Date 11/03/2022 04:04 PM View Criteria View Results |
| Initial Removal                                         |                                                            |
| Potential Adoptive     Families                         |                                                            |

As discussed in more detail later, when the child's name link is expanded, the system displays each search with a date and time stamp (shown in green).

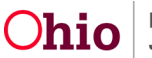

| d Name:        |                        | ~             | Search Families |
|----------------|------------------------|---------------|-----------------|
| otential Adopt | ive Families Match His | tory          |                 |
|                |                        |               |                 |
|                |                        |               |                 |
| Search Date    | 11/03/2022 04:07 PM    | View Criteria | View Results    |
| Coursh Data    | 11/03/2022 04·04 PM    | View Criteria | View Results    |

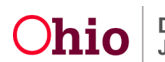

#### **Viewing Existing Search Criteria**

1. On the **Potential Adoptive Families Search** screen, if a potential adoptive search(es) have been completed, click the desired child's name to expand the link.

The View Criteria link and View Results link appear.

2. To view criteria about an existing search, click the **View Criteria** link in the appropriate row.

|                  | Linked Inquiries          |               |              | Adoptive Families | Search |
|------------------|---------------------------|---------------|--------------|-------------------|--------|
| Potential Adopti | ve Families               |               |              |                   |        |
| nild Name:       |                           | ~             | Search Famil | lies              |        |
| Potential Adop   | tive Families Match Histo | ory           |              |                   |        |
|                  |                           | $\frown$      |              |                   |        |
| Search Date      | 11/03/2022 04:07 PM       | View Criteria | View Results |                   |        |

The Potential Adoptive Families Search Criteria screen appears.

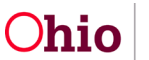

| otential Adoptive Families | Search Criteria |                          |                |                     |  |
|----------------------------|-----------------|--------------------------|----------------|---------------------|--|
| hild Name:                 |                 | Search                   | h Date:        | 11/03/2022 04:07 PM |  |
| Provider Information       |                 | editore Annualis 22 a 12 |                |                     |  |
| Service Category:          |                 | Placement                |                |                     |  |
| Service Type:              |                 | Approved Adoptive Hon    | ne             |                     |  |
| Agency Type:               |                 | Public                   |                |                     |  |
| Agency:                    |                 | County Children          | Services Board |                     |  |
| By Available Capacity:     |                 | Not Checked              |                |                     |  |
| Selected and Nearby Coun   | ties:           |                          |                |                     |  |
| School District:           |                 |                          |                |                     |  |
| Additional Search Criteria |                 |                          |                |                     |  |
| Provider ID:               |                 |                          | Provider Nan   | ne:                 |  |
| Member First Name:         |                 |                          | Member Last    | Name:               |  |
| Sounds Like:               | No              | t Checked                |                |                     |  |
| Selected Skills:           |                 |                          |                |                     |  |
|                            |                 |                          |                |                     |  |
| Child Information          |                 |                          |                |                     |  |
| Gender:                    | Female          | From Age:                | 15             | To Age:             |  |
| Language:                  |                 |                          |                |                     |  |
| Additional Search Criteria |                 |                          |                |                     |  |
| Race:                      |                 | White                    |                |                     |  |
| Characteristics to be Use  | d in Match:     |                          |                |                     |  |
| ort Results By:            | Pro             | vider Name (Ascending)   |                |                     |  |

3. After viewing, click the **Close** button.

The Potential Adoptive Families Search screen appears.

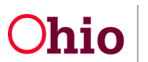

### **Viewing Existing Search Results**

To obtain a reasonable number of potential adoptive homes and determine if they are appropriate adoptive placements (that the system will pull into the matching conference), complete the following steps:

1. On the **Potential Adoptive Families** screen, click the **View Results** link to view existing search result information.

|                   | Linked Inquir           | ies           |              |                 | Adoptive Fa | milies Search |  |
|-------------------|-------------------------|---------------|--------------|-----------------|-------------|---------------|--|
| otential Adoptive | Families                |               |              |                 |             |               |  |
| hild Name:        | (                       | ♥)            |              | Search Families |             |               |  |
| otential Adoptiv  | e Families Match Histor | у             |              |                 |             |               |  |
| Ξ                 | x                       |               |              |                 |             |               |  |
| Search Date       | 11/03/2022 04:07 PM     | View Criteria | STO INSTAN   |                 |             |               |  |
| Conrola Dista     | 11/03/2022 04:04 PM     | View Criteria | View Results |                 |             |               |  |

The **Potential Matches** screen appears displaying the providers.

 Click the Edit link in the appropriate row in order to document the outcome of the review (of each provider's information) to be presented at Matching Conference or the reason for non-consideration,

Important: You will complete these editing steps for each provider.

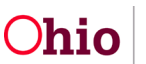

| CASE NAM         | IE / ID:                       |                         | Adop                                          | tion / Open (05/1)    | 2/2021)                     |                                        |                  |
|------------------|--------------------------------|-------------------------|-----------------------------------------------|-----------------------|-----------------------------|----------------------------------------|------------------|
| otential Ma      | itches                         |                         |                                               |                       |                             |                                        |                  |
| Child Name:      | c (King                        |                         | Search Date:                                  | 11/03/202             | 2 04:04 PM                  |                                        |                  |
| Result(s) 1 to 1 | 12 of 12 / Page 1 of 1         |                         |                                               |                       |                             |                                        |                  |
|                  | Provider Name                  | Current Primary Address | Agency                                        | Homestudy<br>reviewed | Family will be<br>presented | Reason family will not<br>be presented | Reviewed<br>Date |
| view<br>edit     |                                |                         | Ohio Department of Job and<br>Family Services |                       |                             |                                        |                  |
| view<br>edit     |                                |                         | Ohio Department of Job and<br>Family Services |                       |                             |                                        |                  |
| Lar              | rge Family Assessment(s) Compl | leted                   |                                               |                       |                             |                                        |                  |
| view L.          | <u></u>                        |                         | Ohio Department of Job and<br>Family Services |                       |                             |                                        |                  |
| view<br>edit     |                                |                         | Ohio Department of Job and<br>Family Services |                       |                             |                                        |                  |
| view<br>edit     |                                |                         | Ohio Department of Job and<br>Family Services |                       |                             |                                        |                  |
| view<br>edit     |                                |                         | Ohio Department of Job and<br>Family Services |                       |                             |                                        |                  |
| Lar              | rge Family Assessment(s) Compl | leted                   |                                               |                       |                             |                                        |                  |
| view             |                                |                         | Ohio Department of Job and<br>Family Services |                       |                             |                                        |                  |

The Pre-Matching Decision screen appears.

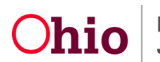

3. In the Homestudy reviewed; Family will be Presented field, select Yes or No.

**Important:** When completing an (optional) potential adoptive family search **prior** to creating a new matching conference record, Ohio SACWIS automatically documents the search results in either the matching conference record or within certain sections of the **JFS 01689** report. In the **Homestudy Reviewed**; **Family will be Presented** field, for providers who have a:

- Yes value, Ohio SACWIS pulls those results into the **Families Considered** screen in the child's matching conference record.
- No value (or a blank value), Ohio SACWIS pulls those results into the JFS 01689 report in the List all families identified as potential matches however they are not being presented column.
- 4. If **Yes** is selected, enter a date in the **Reviewed Date** field.

Note: This is the date the decision was made.

- 5. If applicable, enter narrative in the **Additional Comments** field.
- 6. Click the **Save** button.

| Pre-Matching Decision                  |                        |              |                     |
|----------------------------------------|------------------------|--------------|---------------------|
| Child Name:                            | 2                      | Search Date: | 11/03/2022 04:04 PM |
| Provider Name:                         |                        | Provider ID: |                     |
| Worker Name:                           |                        |              |                     |
| Large Family Assessment Information    |                        |              |                     |
| No Approved Large Family Assessments E | rist for this Provider |              |                     |
| Homestudy reviewed:                    |                        | (Yes 🗸       |                     |
| Family will be presented:              |                        |              |                     |
| Reviewed Date:                         |                        |              |                     |
| Additional Comments:                   |                        |              |                     |
|                                        |                        |              |                     |
|                                        |                        |              |                     |
|                                        |                        |              |                     |
|                                        |                        |              |                     |
| Spell Check Clear 3000                 |                        |              |                     |
|                                        |                        |              |                     |
|                                        |                        |              |                     |
| Apr v Save Lancel                      |                        |              |                     |

The **Potential Matches** screen appears displaying that entry at the end of the grid.

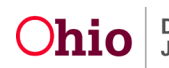

- 7. If **No** is selected, select a reason in the **Reason family will not be Presented** field drop-down list. (See the screen shot)
- 8. Enter a date in the **Reviewed Date** field.

Note: This is the date the decision was made.

- 9. If needed, click the Exclude from Future Matches check box.
- 10. If applicable, enter narrative in the Additional Comments field.
- 11. Click the Save button.

| Pre-Matching Decision                                        |                                                                                                    |
|--------------------------------------------------------------|----------------------------------------------------------------------------------------------------|
| Child Name:                                                  | Search Date: 11/03/2022 04:04 PM                                                                                                    |
| Provider Name:                                               | Provider ID:                                                                                                    |
| Large Family Assessment Information                          |                                                                                                    |
| No Approved Large Family Assessments Exist for this Provider |                                                                                                    |
| Homestudy reviewed:                                          | Worker Name:                                                                                                    |
| Family will be presented:                                    | Reason family will not be Environmental health issue - Agency                                                                                                    |
| Reviewed Date:                                               | Capacity<br>Child abusive to animals - Agency<br>Child abusive to animals - Provider<br>Contract issue<br>Duplicate match<br>Environmental health issue - Agency<br>Large Family Assessment on trecommended<br>Environmental health issue - Provider                           |
| Spell Check Clear 3000                                       | In match process will other child<br>Must be oldest child - Agency<br>Must be oldest child - Provider<br>Must be oldest child - Agency<br>Must be only child - Agency<br>Must be youngest child - Agency<br>Must be youngest child - Agency<br>Must be youngest child - Agency |
| Appt Save Cancel                                             | Needs of other children in home - Agency<br>Needs of other children in home - Provider<br>Needs own room - Agency<br>Needs own room - Provider                                                                                                    |

The **Potential Matches** screen appears displaying the newest **Yes / No** entries at the bottom of the grid (shown in green).

12. After editing the detailed results for each provider, click the **Close** button.

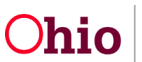

| otential Mato         | hes                              |                         |                                               |                       |                             |                                        |                  |
|-----------------------|----------------------------------|-------------------------|-----------------------------------------------|-----------------------|-----------------------------|----------------------------------------|------------------|
| hild Name:            |                                  |                         | Search Date:                                  | 11/03/2022            | 04:04 PM                    |                                        |                  |
| esult(s) 1 to 12      | of 12 / Page 1 of 1              |                         | <i>7</i> .                                    |                       |                             |                                        |                  |
|                       | Provider Name                    | Current Primary Address | Agency                                        | Homestudy<br>reviewed | Family will be<br>presented | Reason family will not be<br>presented | Reviewed<br>Date |
| view<br>edit          | <u> </u>                         |                         | Ohio Department of Job and Family<br>Services | Yes                   | No                          | Environmental health issue -<br>Agency | 11/04/2022       |
| view<br>edit<br>Large | e Family Assessment(s) Completed |                         | Ohio Department of Job and Family<br>Services | i.                    | u.                          |                                        |                  |
| view edit             |                                  |                         | Ohio Department of Job and Family<br>Services |                       |                             |                                        |                  |

#### The Potential Adoptive Families Search screen appears.

| E NAME / ID:                           |               |              | Adoption<br>Open (05/12/2021) |                  |          |  |
|----------------------------------------|---------------|--------------|-------------------------------|------------------|----------|--|
| Linke                                  | d Inquiries   |              |                               | Adoptive Familie | s Search |  |
| tential Adoptive Families              |               |              |                               |                  |          |  |
| nild Name:                             | ~)            |              | Search Families               |                  |          |  |
| otential Adoptive Families Match Histo | жу            |              |                               |                  |          |  |
| B                                      |               |              |                               |                  |          |  |
| Search Date 11/03/2022 04:07 PM        | View Criteria | View Results |                               |                  |          |  |
| Search Date 11/03/2022 04:04 PM        | View Criteria | View Results |                               |                  |          |  |
|                                        |               |              |                               | <br>             |          |  |
|                                        |               |              |                               |                  |          |  |
|                                        |               |              |                               |                  |          |  |

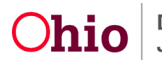

### **Creating a New Matching Conference**

Now that the potential matching search has been completed, you're ready to record the matching conference information. Even if you didn't do the potential adoptive families search as described previously, you can still record the matching conference information by completing the following steps:

- 1. Navigate to the child's **Case Overview** screen using the steps previously discussed.
- 2. Click the **Pre-Adoptive Staffing/Matching Conference** link in the **Navigation** menu. The **Placement Decision Process** screen appears.
- 3. Click the Matching Conference link.

| Home                                                             | Intake                                                | Case                      | Provider                          | Financial                         | Adminis             | tration                          |    |
|------------------------------------------------------------------|-------------------------------------------------------|---------------------------|-----------------------------------|-----------------------------------|---------------------|----------------------------------|----|
| Workload Court Ca                                                | lendar Placement Re                                   | quests                    |                                   |                                   |                     |                                  |    |
| <>                                                               |                                                       |                           |                                   |                                   |                     |                                  |    |
| Case Overview<br>Activity Log<br>Attorney Communication          | CASE NAME / ID:                                       |                           | Adoption<br>Open (05/12/2021)     |                                   |                     |                                  |    |
| Forms/Notices<br>Substance Abuse Screening<br>Ongoing Case A/I   | Pre-Adoptive Staffing                                 | Matching Conference       | the Matching Conference scheduled | date Please create an In Progress | Matching Conference | record to                        |    |
| Specialized A/I Tool<br>Law Enforcement<br>Justification/Waiver  | generate a notification to<br>Matching Conference Rec | the ODJFS MEPA Coordinate | or.                               |                                   |                     |                                  |    |
| <u>Case Services</u><br>Legal Actions<br>Legal Custody/Status    | Showing 6 Matching Confere<br>Child Name:             | nce records:              |                                   |                                   |                     |                                  |    |
| Living Arrangement /<br>Guardianship                             |                                                       | (m. 11)                   | Add                               | Matching Conference               |                     |                                  | _  |
| Initial Removal<br>Potential Adoptive Families<br>Child Romanian | Matching Conferen                                     | ce ID Child(ren) Included | Date Matching Conference Occurred | Number of Families Presented      | Worker Completing   | Status<br>Complete<br>09/20/2022 | l. |
| Pre-Adoptive<br>Staffing/Matching Conference                     | view                                                  |                           | 06/08/2022                        | 0                                 |                     | Complete<br>07/14/2022           | k  |

4. In the **Child Name** field, select the appropriate child's name from the dropdown list.

**Important:** If a sibling(s) needs to be included in the matching conference, refer to the check box step below to do so.

5. Click the Add Matching Conference button.

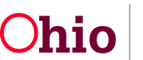

| Law Enforcement                              | L        |                             |                     |                                   |                                                                                                    |                   |            |    |
|----------------------------------------------|----------|-----------------------------|---------------------|-----------------------------------|----------------------------------------------------------------------------------------------------|-------------------|------------|----|
| Justification/Waiver                         | Matel    | hing Conference Records     |                     |                                   |                                                                                                    |                   |            |    |
| Case Services                                | Showin   | a 6 Matching Conference rer | cords.              |                                   |                                                                                                    |                   |            |    |
| Legal Actions                                |          | a                           |                     |                                   |                                                                                                    |                   |            |    |
| Legal Custody/Status                         | Child Na | ime:                        |                     |                                   | and the second second second second second second second second second second second second second second second |                   |            |    |
| Living Arrangement /<br>Guardianship         |          |                             |                     | Add M                             | Matching Conference                                                                                              |                   |            |    |
| Initial Removal                              |          | Matching Conference ID      | Child(ren) Included | Date Matching Conference Occurred | Number of Amilies Presented                                                                                      | Worker Completing | Status     |    |
| Potential Adoptive Families                  |          |                             | -                   | 08/23/2022                        | 1                                                                                                    |                   | Complete   |    |
| Child Recruitment                            | view     |                             |                     | 00/25/2022                        | 12                                                                                                    |                   | 09/20/2022 | -  |
| Pre-Adoptive<br>Staffing/Matching Conference | view     |                             |                     | 06/08/2022                        | 0                                                                                                    |                   | Complete   | ħ. |
| Placement/ICCA                               |          |                             |                     |                                   |                                                                                                    |                   | 01/14/2022 |    |

The Manage Matching Conference screen appears.

- 6. In the **Date Scheduled** field, enter the appropriate date.
- 7. Click the **Save** button.

| atching Confe                                                                                                    | rence Planning Families Consider        | red Matching Chart Placement E                                                                                                    | Decision                                                                                           |              |    |
|----------------------------------------------------------------------------------------------------|-----------------------------------------|----------------------------------------------------------------------------------------------------|----------------------------------------------------------------------------------------------------|--------------|----|
| ite Scheduled                                                                                                    | *                                       |                                                                                                    | Date Occurred:                                                                                     |              |    |
| ild(ren) To E                                                                                                    | e Matched                               | _                                                                                                    |                                                                                                    |              |    |
| _                                                                                                    |                                         |                                                                                                    |                                                                                                    |              |    |
|                                                                                                    | Definition                              |                                                                                                    |                                                                                                    |              |    |
| atching Conf                                                                                                    | erence Participants                     |                                                                                                    |                                                                                                    |              |    |
|                                                                                                    | Name / ID                               | Role                                                                                                    | Agency/Organization                                                                                | Participated |    |
|                                                                                                    | 100000000000000000000000000000000000000 | 100 CONTRACTOR (100 CONTRACTOR)                                                                                                    |                                                                                                    |              | 10 |
| dit                                                                                                    |                                         | Child                                                                                                    |                                                                                                    |              |    |
| edit                                                                                                    |                                         | Child<br>Adoption Caseworker                                                                                                    |                                                                                                    |              | Ĩ  |
| edit edit                                                                                                    |                                         | Child<br>Adoption Caseworker<br>IL Worker                                                                                                    |                                                                                                    |              |    |
| edit Constant                                                                                                    |                                         | Child<br>Adoption Caseworker<br>IL Worker<br>Adoption Caseworker                                                                              | County Children Services Board                                                                     |              |    |
| edit C                                                                                                    |                                         | Child Child Adoption Caseworker IL Worker Adoption Caseworker Adoption Supervisor                                                             | County Children Services Board                                                                     |              |    |
| edit Constant of the second of the second of |                                         | Child<br>Adoption Caseworker<br>IL Worker<br>Adoption Caseworker<br>Adoption Supervisor<br>Adoption Caseworker                                | County Children Services Board<br>County Children Services Board<br>County Children Services Board |              |    |
| edit edit edit edit edit edit edit edit                                                                                                    |                                         | Child Child Adoption Caseworker IL Worker Adoption Supervisor Adoption Caseworker IL Worker IL Worker                                         | County Children Services Board<br>County Children Services Board<br>County Children Services Board |              |    |
| adit a and a second and a second and a secon |                                         | Child Child Adoption Caseworker IL Worker Adoption Caseworker Adoption Supervisor Adoption Caseworker IL Worker IL Worker Adoption Supervisor | County Children Services Board<br>County Children Services Board<br>County Children Services Board |              |    |

Status: \* In Progress V Apple Save Jancel

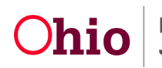

### **Completing the Match Conference Planning Tab**

1. In the **Date Occurred** field, enter the appropriate date.

**Important:** This field must contain a date for the matching conference record to display on the JFS 01610 Report.

- 2. If a sibling(s) needs to be included, click the appropriate check box.
- 3. Click the Add Participant button.

**Note:** As long as the record has **In Progress** status, you can add or delete participants at any time.

| CASE NAME / ID:                                                                       |                        |                |                 | Adoption / Open (05 | /12/2021)      |              |  |
|---------------------------------------------------------------------------------------|------------------------|----------------|-----------------|---------------------|----------------|--------------|--|
| Matching Conference Planning                                                          | Families Considered    | Matching Chart | Placement Decis | sion                |                |              |  |
| Date Scheduled: * 11/0                                                                | 3/2022                 |                |                 | Date Occurred:      | 11/04/2022     |              |  |
|                                                                                       |                        |                |                 |                     |                |              |  |
| Child(ren) To Be Matched                                                              | _                      |                |                 |                     |                |              |  |
| Child(ren) To Be Matched                                                              | ere                    |                |                 |                     |                |              |  |
| Child(ren) To Be Matched<br>Sibling(s) would show h<br>Matching Conference Participar | ere                    |                |                 |                     |                |              |  |
| Child(ren) To Be Matched<br>Sibling(s) would show h<br>Matching Conference Participar | ere<br>ts<br>Name / ID |                | Role            | Agenc               | y/Organization | Participated |  |

The Search for Person screen appears.

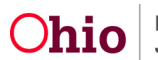

4. Search people by last and first name, Person ID, or SSN on who should participate in the Match Conference Planning. You can also create a new person if they don't already exist in Ohio SACWIS. Click **Select**.

| Search For Person                                                                            |                       |                               |
|----------------------------------------------------------------------------------------------|-----------------------|-------------------------------|
| Person ID:                                                                                   | ~ OR ~                | <u>35N:</u>                   |
| Note: If Person ID or SSN are entered, all other search criteria will be ignored             | OR                    |                               |
| Last Name: First Name: Middle Name:                                                          |                       | Gender:                       |
| DOB:                                                                                         | ~ OR ~                | Age Range:<br>From Age To Age |
| Reference, TCN, and Address Criteria_~                                                       |                       |                               |
| Name Match Precision<br>Returns results matching entered names including AKA names/nicknames | Sort by:<br>Relevance | e (Highest-Lowest)            |
| Fewer Results Search Clear Form Return                                                       | Mare Results          |                               |
| Person Search Results                                                                        |                       |                               |
| Result(s) 1 to 1 of 1 / Page 1 of 1 Include only active case members                         |                       |                               |
| Person Name / ID                                                                             | Address               | Gender (Age) DOB Active Case  |
| select County Children S<br>Related Persons ✓                                                | Services,             | Female                        |
|                                                                                              | Create New Derson     |                               |

The Participant Information screen appears.

- 5. In the **Role** field, choose the appropriate role from the drop-down list.
- 6. If applicable, add the appropriate name in the **Agency / Organization** field.
- 7. Click the Save button.

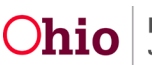

Case / Workload / Placement Decision / Pre-Adoptive Staffing Participant Information CASE NAME / ID: Adoption / Open (05/12/2021) Matching Conference Participant Information Person Name: Role: \* Adoption Caseworker ~ Adoption Caseworker Adoption Supervisor Agency/Organization: Ohio County Children Services Adoptive Home Assessor CASA Case Manager Child Consultant Counselor/Therapist Director Facilitator Foster Care Worker Foster Parent GAL IL Worker Manager Kinship Caregiver Maternal Relative Medical Professional MEPA Coordinator Save Cancel

The **Match Conference Participants** screen appears displaying the participant information in the grid as shown in green below.

- 8. Repeat the previous steps to add additional participants.
- 9. Prior to marking the matching conference as **Completed**, click the **Participated** check box for any participant who attended.

| CASE NAME / ID:                                         |                                   | Adoption / Open (05/12/2021)  |              |   |
|---------------------------------------------------------|-----------------------------------|-------------------------------|--------------|---|
| O Your data has been saved.                             |                                   |                               |              | × |
| Matching Conference Planning Families Considered        | Matching Chart Placement Decision |                               |              |   |
| Date Scheduled: * 11/03/2022                            |                                   | Date Occurred: 11/04/2022     |              |   |
| ODJFS MEPA Coordinator has been notified on: 11/04/2022 |                                   |                               |              |   |
| Child(ren) To Be Matched                                |                                   |                               |              |   |
|                                                         |                                   |                               |              |   |
| Matching Conference Participants                        |                                   |                               |              |   |
| Name / ID                                               | Role                              | Agency/Organization           | Participated |   |
| edit                                                    | Adoption Caseworker               | Ohio County Children Services |              | â |
| Add Participant Generate Signature Page                 |                                   |                               |              |   |

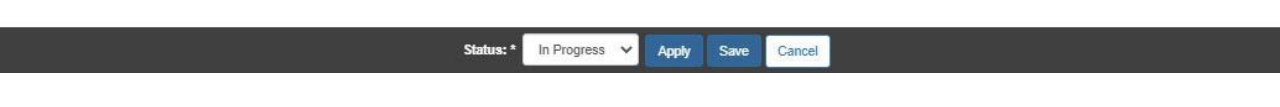

Manage Matching Conference

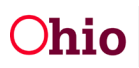

Next click on the Families Considered tab.

| CASE NAME / ID:                 |                     |                |                    | Adoption / Open (05/12/2021) |   |
|---------------------------------|---------------------|----------------|--------------------|------------------------------|---|
| O Your data has been saved.     |                     |                |                    |                              | x |
| Matching Conference Planning    | Families Considered | Matching Chart | Placement Decision |                              |   |
| Families Considered             |                     |                |                    |                              |   |
| Child(ren) to be Matched:       |                     |                |                    |                              |   |
| Show only families to be preser | ted                 |                |                    |                              |   |

### **Completing the Families Considered Tab**

- 1. After completing the **Match Conference Planning** tab, click the **Families Considered** tab.
- 2. To add a family, click the **Add Family** button.

**Note:** If a match was not previously completed, the screen will appear with no entries. However, any potential families identified from a search will automatically populate in this grid and you can add additional families by following the steps in this sub-section.

| CASE NAME / ID:                                              |                                 |                                    | Adopti                             | on / Open (05/12/2021) |   |                        |
|--------------------------------------------------------------|---------------------------------|------------------------------------|------------------------------------|------------------------|---|------------------------|
| O Your data has been saved.                                  |                                 |                                    |                                    |                        |   | ×                      |
| Matching Conference Planning                                 | g Families Considered           | Matching Chart Plac                | cement Decision                    |                        |   |                        |
| Families Considered                                          |                                 |                                    |                                    |                        |   |                        |
| Child(ren) to be Matched:                                    |                                 |                                    |                                    |                        |   |                        |
|                                                              |                                 |                                    |                                    |                        |   |                        |
| Show only families to be pre                                 | sented                          |                                    |                                    |                        |   |                        |
| Show only families to be pre                                 | sented                          |                                    |                                    |                        |   |                        |
| Show only families to be pre Provider Name /                 | ID Homestudy<br>Reviewed        | Family will be<br>presented        | Reason Family was not<br>Presented | Comment                | 5 | Conference<br>Decision |
| Show only families to be pre Provider Name / edit            | ID Homestudy<br>Reviewed<br>Yes | Family will be<br>presented<br>Yes | Reason Family was not<br>Presented | Comment                | 5 | Conference<br>Decision |
| Show only families to be pre Provider Name / edit Add Family | ID Homestudy<br>Reviewed<br>Yes | Family will be<br>presented<br>Yes | Reason Family was not<br>Presented | Comment                | 5 | Conference<br>Decision |

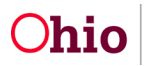

The Search For Provider Profile screen appears.

- 3. Enter search criteria into the fields.
- 4. Click the **Search** button. The results appear in the grid.
- 5. Click the **Select** link in the appropriate grid row.

| Correb For Provider Profile                                                                  |              |    |                           |                    |                      |   |
|----------------------------------------------------------------------------------------------|--------------|----|---------------------------|--------------------|----------------------|---|
| Search For Frovider Frome                                                                    |              |    |                           |                    |                      |   |
| Provider ID:                                                                                 |              |    |                           |                    |                      |   |
|                                                                                              |              |    |                           |                    |                      |   |
|                                                                                              |              |    |                           |                    |                      |   |
|                                                                                              |              | OR |                           |                    |                      |   |
|                                                                                              |              | UK |                           |                    |                      |   |
| Provider Name:                                                                               |              |    | Member Last Name:         | Member First Name: | Member Middle Name : |   |
|                                                                                              |              |    |                           |                    |                      |   |
|                                                                                              |              |    |                           |                    |                      |   |
| Provider Category                                                                            |              |    |                           |                    |                      |   |
| Ponder obregory.                                                                             | ~            |    |                           |                    |                      |   |
|                                                                                              |              |    |                           |                    |                      |   |
|                                                                                              |              |    |                           |                    |                      |   |
| Agency Type:                                                                                 | No. 194      |    |                           |                    |                      |   |
|                                                                                              | ~            |    |                           |                    |                      |   |
|                                                                                              |              |    |                           |                    |                      |   |
| Agency:                                                                                      |              |    |                           |                    |                      |   |
|                                                                                              |              |    |                           |                    |                      | ~ |
|                                                                                              |              |    |                           |                    |                      |   |
| Provider Type:                                                                               |              |    |                           |                    |                      |   |
| Adoptive Care                                                                                |              | ~  | Include "Closed" Provider | Type Status        |                      |   |
|                                                                                              |              |    |                           |                    |                      |   |
|                                                                                              |              |    |                           |                    |                      |   |
| Provider Status:                                                                             | 100          |    |                           |                    |                      |   |
|                                                                                              | ~            |    |                           |                    |                      |   |
|                                                                                              |              |    |                           |                    |                      |   |
|                                                                                              |              |    |                           |                    |                      |   |
|                                                                                              |              |    |                           |                    |                      |   |
| Address, Contact and Provider Reference Criteria                                             |              |    |                           |                    |                      |   |
|                                                                                              |              |    |                           |                    |                      |   |
|                                                                                              |              |    |                           |                    |                      |   |
| Name Match Precision<br>Returns results matching entered names including AKA names/nicknames |              |    |                           |                    |                      |   |
|                                                                                              |              |    |                           |                    |                      |   |
| + AKA/Nicknames                                                                              |              |    |                           |                    |                      |   |
| Fewer Results                                                                                | More Results |    |                           |                    |                      |   |
|                                                                                              |              |    |                           |                    |                      |   |
| Search Clear Form Return                                                                     |              |    |                           |                    |                      |   |
|                                                                                              |              |    |                           |                    |                      |   |

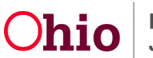

| Search For Provider Profile                                             |                 |         |                           |                    |                      |
|-------------------------------------------------------------------------|-----------------|---------|---------------------------|--------------------|----------------------|
|                                                                         |                 |         |                           |                    |                      |
| Provider IU:                                                            |                 |         |                           |                    |                      |
|                                                                         |                 |         |                           |                    |                      |
|                                                                         |                 | OR      |                           |                    |                      |
|                                                                         |                 |         |                           |                    |                      |
| Provider Name:                                                          |                 |         | Member Last Name:         | Member First Name: | Member Middle Name : |
|                                                                         |                 |         |                           |                    |                      |
| Dentifier Concerns                                                      |                 |         |                           |                    |                      |
| Provider Gazegory:                                                      | ~               |         |                           |                    |                      |
|                                                                         |                 |         |                           |                    |                      |
| Agency Type:                                                            |                 |         |                           |                    |                      |
|                                                                         | ~               |         |                           |                    |                      |
|                                                                         |                 |         |                           |                    |                      |
| Agency:                                                                 |                 |         |                           |                    |                      |
|                                                                         |                 |         |                           |                    | ~                    |
|                                                                         |                 |         |                           |                    |                      |
| Provider Type:<br>Adoptive Care                                         |                 | ~       | Include "Closed" Provider | Type Status        |                      |
|                                                                         |                 |         |                           |                    |                      |
| Provider Status:                                                        |                 |         |                           |                    |                      |
|                                                                         | ~               |         |                           |                    |                      |
|                                                                         |                 |         |                           |                    |                      |
|                                                                         |                 |         |                           |                    |                      |
|                                                                         |                 |         |                           |                    |                      |
| Address, Contact and Provider Reference Criteria                        |                 |         |                           |                    |                      |
|                                                                         |                 |         |                           |                    |                      |
| Name Match Precision                                                    |                 |         |                           |                    |                      |
| neuma realita matering erite et heritea induding And harmeaniuktieritea |                 |         |                           |                    |                      |
| + AKA/Nicknames                                                         |                 |         |                           |                    |                      |
| Fewer Results                                                           | I,fore Results  |         |                           |                    |                      |
| County Obser From Dates                                                 |                 |         |                           |                    |                      |
| Search Clear Form Return                                                |                 |         |                           |                    |                      |
|                                                                         |                 |         |                           |                    |                      |
| Search Results                                                          |                 |         |                           |                    |                      |
| Result(s) 1 to 1 of 1 / Page 1 of 1                                     |                 |         |                           |                    |                      |
| Provider Name / ID                                                      | Provider Status | Provide | r Category                | Ad                 | ddress               |
| select                                                                  | ACTIVE          | HOME    |                           |                    |                      |
| View Provider Type Information >>                                       |                 |         |                           |                    |                      |

The Family / Provider Details screen appears displaying the selected provider's information as shown in green.

6. Complete the remaining fields as needed.

Important: At a later time, you will return to this screen and fill out additional fields, such as the Conference Decision field and Reason for Decision field.

7. When complete, click the **Save** button.

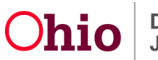

| vlder Name/ID:                                                                                                    | Provider Address:                 | Agency:<br>County Cl         | nildren Services Board |
|----------------------------------------------------------------------------------------------------|-----------------------------------|------------------------------|------------------------|
|                                                                                                    |                                   |                              |                        |
| arge Family Assessment Information                                                                                                    |                                   |                              |                        |
| None Selected                                                                                                    |                                   |                              |                        |
| N/A - Large Family Assessment not required.                                                                                                    |                                   |                              |                        |
| A Large Family Assessment is applicable to this                                                                                                    | s placement.                      |                              |                        |
| The following Large Family Assessment(s) are                                                                                                    | not applicable to this placement. |                              |                        |
| Status                                                                                                    | Recommendation                    | Approval Date                | Agency                 |
| Agency:                                                                                                    |                                   | Recommendation:              |                        |
|                                                                                                    | ~                                 |                              | ,                      |
| Approval Date:                                                                                                    |                                   |                              |                        |
|                                                                                                    |                                   |                              |                        |
|                                                                                                    |                                   |                              |                        |
|                                                                                                    |                                   |                              |                        |
|                                                                                                    |                                   |                              |                        |
| Summary of the selected Large Family Assessment:                                                                                                    | (expand full screen)              |                              |                        |
| Summary of the selected Large Family Assessment:                                                                                                    | (expand full screen)              |                              | ✓ABC                   |
| Summary of the selected Large Family Assessment:                                                                                                    | (expand full screen)              |                              | ✓ABC<br>20000          |
| Summary of the selected Large Family Assessment:                                                                                                    | (expand full screen)              |                              | ✓ ABC<br>20000         |
| Summary of the selected Large Family Assessment.                                                                                                    | (expand full screen)              |                              | ✓ ABC<br>20000         |
| Summary of the selected Large Family Assessment:                                                                                                    | (expand full screen)              | Reviewed Date:               | <b>✓ ABC</b><br>20000  |
| Summary of the selected Large Family Assessment:                                                                                                    | (expand full screen)              | Reviewed Date:               | ✓ ABC<br>20000         |
| summary of the selected Large Family Assessment:                                                                                                    | (expand full screen)              | Reviewed Date:<br>11/04/2022 | <b>₹ ABC</b><br>20000  |
| Summary of the selected Large Family Assessment:<br>mestudy reviewed: *<br>Yes                                                                             | (expand full screen)              | Reviewed Date:<br>11/04/2022 | 20000                  |
| Summary of the selected Large Family Assessment:<br>mestudy reviewed: *<br>Yes                                                                             | (expand full screen)              | Reviewed Date:<br>11/04/2022 | 20000                  |
| Summary of the selected Large Family Assessment:<br>meetudy reviewed: *<br>Yes<br>nily will be presented:<br>res                                           | (expand full screen)              | Reviewed Date:<br>11/04/2022 | 20000                  |
| Summary of the selected Large Family Assessment:<br>meetudy reviewed: *<br>Yes<br>mily will be presented:<br>Yes                                           | (expand full screen)              | Reviewed Date:<br>11.04/2022 | 20000                  |
| Summary of the selected Large Family Assessment:<br>meetudy reviewed: *<br>Yes<br>mily will be presented:<br>Yes<br>mments: (excand full screen)           | (expand full screen)              | Reviewed Date:<br>11/04/2022 | 20000                  |
| Summary of the selected Large Family Assessment:<br>mestudy reviewed: *<br>Yes<br>milly will be presented:<br>Yes<br>mments: ( <u>excand full screen</u> ) | (expand full screen)              | Reviewed Date:<br>11/04/2022 | ✓ ABC<br>20000         |
| Summary of the selected Large Family Assessment:<br>imeetudy reviewed: *<br>Yes<br>mily will be presented:<br>Yes<br>mments: (expand full screen)          | (expand full screen)              | Reviewed Date:<br>11/04/2022 | ✓ ABC<br>2000          |
| Summary of the selected Large Family Assessment:<br>mestudy reviewed: *<br>Yes<br>milly will be presented:<br>Yes                                          | (expand full screen)              | Reviewed Date:<br>11/04/2022 | ✓ ABC<br>20000         |
| Summary of the selected Large Family Assessment:<br>mestudy reviewed: *<br>Yes<br>nily will be presented:<br>Yes<br>mments: <u>(expand full screen</u> )   | (expand full screen)              | Reviewed Date:<br>11/04/2022 | ✓ ABC<br>20000         |
| iummary of the selected Large Family Assessment: neatudy reviewed: * (es illy will be presented: fes nments: (excand full screen)                          | (expand full screen)              | Reviewed Date:               | ✓ ABC<br>20000         |

The **Families Considered** screen appears displaying the information in the grid:

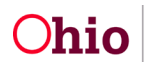

- 8. Repeat the steps above to add providers.
- 9. When complete, click the **Save** button.

| Matching Conference Planning     | Families Considered   | Matching Chart F            | Placement Decision             |                              |              |                        |
|----------------------------------|-----------------------|-----------------------------|--------------------------------|------------------------------|--------------|------------------------|
| Families Considered              |                       |                             |                                |                              |              |                        |
| Child(ren) to be Matched:        |                       |                             |                                |                              |              |                        |
| Show only families to be present | nted                  |                             |                                |                              |              |                        |
|                                  |                       |                             |                                |                              |              |                        |
| Provider Name / ID               | Homestudy<br>Reviewed | Family will be<br>presented | Reason Family was<br>Presented | not                          | Comments     | Conference<br>Decision |
| edit                             | Yes                   | Yes                         |                                |                              |              |                        |
| edit                             | Yes                   | Yes                         |                                |                              |              |                        |
| Add Family                       |                       |                             |                                |                              |              |                        |
|                                  |                       |                             |                                |                              |              |                        |
| Inquiry Name / ID                | Application Reviewe   | d Family wil                | I be presented                 | Reason Family was not Presen | ted Comments | Conference Decision    |
| Inquiry Status                   |                       |                             |                                |                              |              |                        |
|                                  |                       |                             |                                |                              |              |                        |
|                                  |                       | Status: *                   | In Progress V Ar               | noly Save Cancel             |              |                        |

#### Information about the Families Considered Tab:

- Any potential adoptive placements that were identified from a potential adoptive family search will appear as a number in the grid as shown below.
- You can delete the entire matching conference record with a status of **In Progress** by clicking the **Delete** link on the right.
- You can only have one **In Progress** matching conference for each child. For example, Susie and Tommy can have an **In Progress** matching conference and their sibling Sammy can have his own matching conference. However, Tommy cannot have his own if he has been included in Susie's matching conference.
- Only the families who show a value of **Yes** in the **Home Study Reviewed**; **Family will be Presented** field and have not been marked as **Withdrawn** in the **Conference Decision** column will appear in the grid.
- As shown in red, the number is a total compilation from the **Families Considered** screen and the **Potential Families Search Results** screen that has a **Yes** value.
- If a record cannot be edited, a **View** link appears in the grid.

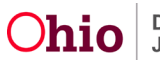

| CASE NAME / ID:                                                        |                                                                         | Adoption<br>Open (05/12/2021)            |                                   |                        |               |     |
|------------------------------------------------------------------------|-------------------------------------------------------------------------|------------------------------------------|-----------------------------------|------------------------|---------------|-----|
| Pre-Adoptive Staffing                                                  | Matching Conference                                                     |                                          |                                   |                        |               |     |
| Note: Invitations mus<br>notification to the OD<br>Matching Conference | t be sent at least 14 days prior to<br>JFS MEPA Coordinator.<br>Records | o the Matching Conference scheduled date | Please create an In Progress Matc | hing Conference record | to generate a |     |
| Showing 7 Matching Con                                                 | ference records:                                                        |                                          |                                   |                        |               |     |
| Child Name:                                                            |                                                                         | ► Add                                    | Matching Conference               |                        |               |     |
| Matching Con                                                           | ierence ID Child(ren) Include                                           | d Date Matching Conference Occurred      | Number of Families Presented      | Worker Completing      | Status        |     |
| edit                                                                   |                                                                         | 11/04/2022                               | 2                                 |                        | In Progress   | I Î |

### **Completing the Matching Chart Topics**

At this point in the process, the families that will be presented at the matching conference have been identified (listed on the **Families Considered** tab). Now you are ready to complete the JFS 01689 (Documentation of the Placement Decision-Making Process). In Ohio SACWIS, this is called the **Matching Chart** link.

**Important:** By completing the matching chart, you are documenting the response that most accurately describes the family's ability to meet the child's needs.

To document the responses of each family being presented, complete the following steps:

- 1. Navigate to the **Manage Matching Conference** screen using the steps previously discussed.
- 2. Click the Matching Chart link in the appropriate grid row.

**Note:** All families identified for presentation will appear on the JFS 01689, except families marked as **Withdrawn** do not display.

| Case Overview<br>Activity Log<br>Atterney Communication           | CASE NAME / ID: Adoption<br>Open (05/12/2021)                                                                                                   |                                                                       |
|-------------------------------------------------------------------|----------------------------------------------------------------------------------------------------|-----------------------------------------------------------------------|
| Intake List<br>Forms/Notices                                      | Pre-Adoptive Staffing Matching Conference                                                                                                    |                                                                       |
| Substance Abuse Screening<br>Ongoing Case All<br>Security of Text | Note: Invitations must be sent at least 14 days prior to the Matching Conference scheduled date.<br>notification to the ODJFS MEPA Coordinator. | Please create an In Progress Matching Conference record to generate a |
| Specialized All Tool Law Enforcement Justification/Waiver         | Matching Conference Records                                                                                                    |                                                                       |
| Case Services                                                     | Showing 7 Matching Conference records:                                                                                                    |                                                                       |
| Legal Custody/Status<br>Living Arrangement / Guardianship         | × Ad                                                                                                    | d Matching Conference                                                 |
| Initial Removal                                                   | Matching Conference ID Child(ren) Included Date Matching Conference Occurred                                                                    | Number of Families Presented Worker Completing Status                 |
| Potential Adoptive Families<br>Child Recruitment                  | edit i 11/04/2022                                                                                                    | 2 In Progress 脂 🏛                                                     |
| <u>Pre-Adoptive Staffing/Matching</u> <u>Conference</u>           | <u>view</u> 08/23/2022                                                                                                    | 1 Complete 09/20/2022                                                 |

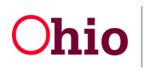

|                     | Contenence                             |                                   |                     |                     |              |  |
|---------------------|----------------------------------------|-----------------------------------|---------------------|---------------------|--------------|--|
| CASE NAME / ID:     |                                        |                                   | Adoption / Open (05 | 5/12/2021)          |              |  |
| Matching Conference | e Planning Families Considered         | Matching Chart Placement Decision |                     |                     |              |  |
| Date Scheduled: *   | 11/03/2022                             | $\smile$                          | Date Occurred:      | 11/04/2022          |              |  |
| ODJFS MEPA Coord    | linator has been notified on: 11/04/20 | 22                                |                     |                     |              |  |
|                     |                                        |                                   |                     |                     |              |  |
|                     |                                        |                                   |                     |                     |              |  |
| Child(ren) To Be Ma | tched                                  |                                   |                     |                     |              |  |
| Child(ren) To Be Ma | tched                                  |                                   |                     |                     |              |  |
| Child(ren) To Be Ma | tched                                  |                                   |                     |                     |              |  |
| Child(ren) To Be Ma | tched<br>ce Participants               |                                   |                     |                     |              |  |
| Child(ren) To Be Ma | tched<br>ce Participants<br>Name / ID  | Role                              |                     | Agency/Organization | Participated |  |

The Matching Chart screen appears.

- 3. For each topic, click the topic link.
- 4. Complete all the question fields for each topic on the screen.

**Note:** As an example, the **Basic Daily Needs** link is discussed in more detail in the next sub-section.

5. Click **Save** at any time to retain the progress. When all factors are done, choose **Complete** from the **Status** drop down.

| SE NAME / ID:                                                                                                    |                                                                                               |                                                                                                    | Ado                                                                                                    | ition / Open (04/04/2023)                                                |                                              |
|----------------------------------------------------------------------------------------------------|-----------------------------------------------------------------------------------------------|----------------------------------------------------------------------------------------------------|----------------------------------------------------------------------------------------------------|--------------------------------------------------------------------------|----------------------------------------------|
| atching Conference Planning                                                                                                    | Families Considered                                                                           | Matching Chart                                                                                                    | Placement Decision                                                                                                    |                                                                          |                                              |
| tching Chart                                                                                                    |                                                                                               |                                                                                                    |                                                                                                    |                                                                          |                                              |
| wid(ren) to be Matched:                                                                                                    |                                                                                               |                                                                                                    |                                                                                                    |                                                                          |                                              |
| al most accurately describes the t<br>esented. In those cases, check th                                                                             | amily's ability to meet th<br>e "N/A" box. Use the foll                                       | e child's need. The in<br>owing guidelines to ru                                                                  | te the family's ability to meet a specific of                                                                                                    | baracteristic.                                                           | non only are not a norm of the time party of |
| at most accurately describes the I<br>esented. In those cases, check th<br>stails about matching factors.~                                          | amily's ability to meet th<br>e "N/A" box. Use the foil                                       | e crinta s need. 7 ne in<br>lowing guidelines to n                                                                | pact on one of an a can be possible (*), re<br>de the family's ability to meet a specific i                                                                                                    | tar (o), or negave (-). Some racions may not apply beck<br>baracteristic |                                              |
| et most accurately describes the i<br>esented. In those cases, check th<br>etails, about matching factors, ~<br>ctors<br>Factor                     | amity's ability to meet th<br>e "MA" box. Use the foil                                        | e crana s nees. The in<br>owing guidelines to n                                                                   | pack on the unma can be possible (*), re<br>the the family's ability to meet a specific i                                                                                                    | Topics                                                                   | Statu                                        |
| et most accurately describes the i<br>esented. In those cases, check th<br>etails about matching factors, v<br>ctors<br>Factor<br>fasic Daily Needs | amity's ability to meet th<br>e "MA"box. Use the foil<br>Meets chil<br>Home env<br>Supervisio | d's health needs<br>d's health needs<br>d's physical needs (fé<br>ironment is free of ch<br>n to meet child's dew | eact on the Units can be possible (1), he<br>de the family's ability to meet a specific i<br>od, clothing, shelter)<br>Id specific health and safety hazards<br>klopmental or behavioral needs | Topics                                                                   | Statu<br>Complete                            |

The Matching Conference Records screen appears.

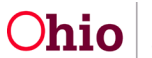

### **Completing the Basic Daily Needs Topic**

This shows an example of how to complete a topic link:

| CASE NAME / ID:                                                                                                    |                                                                                                 |                                                                            | Adoption / Open (04/06/2020)                                                                                                    |                                                                                                    |
|----------------------------------------------------------------------------------------------------|-------------------------------------------------------------------------------------------------|----------------------------------------------------------------------------|----------------------------------------------------------------------------------------------------|----------------------------------------------------------------------------------------------------|
| Matching Conference Planning                                                                                                    | Families Considered                                                                             | Matching Chart                                                             | Placement Decision                                                                                                    |                                                                                                    |
| Matching Chart                                                                                                    |                                                                                                 |                                                                            |                                                                                                    |                                                                                                    |
| Shild(ren) to be Matched:                                                                                                    |                                                                                                 |                                                                            |                                                                                                    |                                                                                                    |
| For tamilies presented in the match<br>left. For each column identify the i                                                                                                    | ching conference, consider<br>response that most accure                                         | the specified factors<br>tely describes the far                            | reflected in the top row of each section. List the names<br>nily's ability to meet the child's need. The impact on the                                                                            | of families presented in the first column on the<br>child can be positive (+), neutral (0), or negative                                                            |
| For ramines presented in the mate<br>left. For each column identify the i<br>(-). Some factors may not apply bi<br>ability to meet a specific character<br>Details about matching factors             | thing conference, consider<br>response that most accura<br>ecause they are not a nee<br>ristic. | the specified factors<br>tely describes the far<br>d of the child (ren) be | reflected in the top row of each section. List the names<br>mily's ability to meet the child's need. The impact on the<br>ing presented. In those cases, check the "N/A" box. Us                  | of families presented in the first column on the<br>child can be positive (+), neutral (0), or negative<br>e the following guidelines to rate the family's         |
| ror ramines presented in the mate<br>left. For each column identify the i<br>(-). Some factors may not apply bi<br>ability to meet a specific character<br>Details about matching factors.            | thing conference, consider<br>response that most accura<br>ecause they are not a nee<br>ristic. | the specified factors<br>tely describes the fau<br>d of the child (ren) be | reflected in the top row of each section. List the names<br>mily's ability to meet the child's need. The impact on the<br>ing presented. In those cases, check the "NVA" box. Us                  | of families presented in the first column on the<br>child can be positive (+), neutral (0), or negative<br>the following guidelines to rate the family's           |
| rar tamilies presented in the mate<br>left. For each column identify the i<br>(-). Some factors may not apply b<br>ability to meet a specific charactei<br>Details about matching factors.<br>Factors | thing conference, consider<br>response that most accura<br>ecause they are not a nee<br>istic.  | the specified factors<br>tely describes the fa<br>d of the child (ren) be  | reflected in the top row of each section. List the names<br>mily's ability to meet the child's need. The impact on the<br>ing presented. In those cases, check the "N/A" box. Us                  | of families presented in the first column on the<br>child can be positive (+), neutral (0), or negative<br>the following guidelines to rate the family's           |
| For tamues presented in the mate<br>left. For each column identify the i<br>(-). Some factors may not apply be<br>ability to meet a specific character.<br>Details about matching factors.<br>Factors | thing conference, conside<br>response that most accura<br>cause they are not a nee<br>ristic.   | the specified factors<br>tely describes the far<br>d of the child (ren) be | reflected in the top row of each section. List the names<br>mily's ability to meet the child's need. The impact on the<br>ing presented. In those cases, check the "N/A" box. Us<br><b>Topics</b> | of families presented in the first column on the<br>child can be positive (+), neutral (0), or negative<br>the following guidelines to rate the family's<br>Status |

1. Click the Basic Daily Needs link.

The Basic Daily Needs screen appears.

- 2. Complete each drop-down list field and add comments as needed.
- 3. When completed, click the **Save** button.

Example of multiple families:

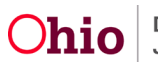

| Maintain Factors                                    |                                                                                                    |
|-----------------------------------------------------|----------------------------------------------------------------------------------------------------|
| CASE NAME / ID:                                     | Adoption / Open (05/12/2021)                                                                                                    |
| Basic Daily Needs                                   |                                                                                                    |
| This section addresses each family's ability to pro | wide basic needs, including but not limited to medical, food, clothing, and environmental needs that will be beneficial in the care of the child(ren). |
| Meets child's health needs                          |                                                                                                    |
| + 0 -                                               |                                                                                                    |
| Topic Comments A                                    |                                                                                                    |
| Commente: (expand full screen)                      |                                                                                                    |
| Comments                                            | ✓ ABC<br>3993                                                                                                    |
| Meets child's physical needs (food, clothing        | , shelter)                                                                                                    |
| + 0 -                                               | + 0 -                                                                                                    |
| Topic Comments ^                                    |                                                                                                    |
| Comments: ( <u>expand full screen)</u>              | <b>▲ ABC</b><br>4000                                                                                                    |
|                                                     | h                                                                                                    |
| Home environment is free of child specific h        | realth and safety hazards                                                                                                    |
| + 0 -                                               | + 0 -                                                                                                    |
| Topic Comments V                                    |                                                                                                    |
| Supervision to meet child's developmental of        | or behavioral needs                                                                                                    |
| + 0 -                                               |                                                                                                    |
| Topic Comments 🗸                                    |                                                                                                    |
|                                                     | Previous Next Apply Save Cancel                                                                                                    |

The Matching Chart screen appears displaying a message that your data has been saved.

4. Click the **Save** button.

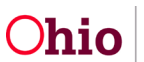

### **Documenting Your Choices for Possible Adoptive Placements**

1. On the **Matching Conference Records** screen, click the **Edit** link in the appropriate grid row.

| <u>Case Overview</u><br><u>Activity Log</u><br><u>Atterney Communication</u> | CASE NAME / ID:                                                         | A                                                         | <b>doption</b><br>oen (05/12/2021)             |                               |                        |     |
|------------------------------------------------------------------------------|-------------------------------------------------------------------------|-----------------------------------------------------------|------------------------------------------------|-------------------------------|------------------------|-----|
| Intake List<br>Forms/Notices                                                 | Pre-Adoptive Staffing Matching C                                        | Conference                                                |                                                |                               |                        |     |
| Substance Abuse Screening<br>Ongoing Case A1<br>Specialized A/I Tool         | Note: Invitations must be sent at I<br>notification to the ODJFS MEPA C | east 14 days prior to the Matching Conference oordinator. | e scheduled date. Please create an In Progress | Matching Conference record to | generate a             |     |
| Law Enforcement<br>Justification/Waiver                                      | Matching Conference Records                                             |                                                           |                                                |                               |                        |     |
| Case Services<br>Legal Actions                                               | Showing 7 Matching Conference recon<br>Child Name:                      | ds:                                                       |                                                |                               |                        |     |
| Legal Custody/Status<br>Living Arrangement / Guardianshig                    |                                                                         |                                                           | Add Matching Conference                        |                               |                        |     |
| Initial Removal                                                              | Matching Conference ID                                                  | Child(ren) Included Date Matching Cor                     | ference Occurred Number of Families Pres       | ented Worker Completing       | Status                 |     |
| Child Recruitment                                                            | edit i                                                                  | 11/04/2022                                                | 2                                              |                               | In Progress            | 6 8 |
| Pre-Adoptive Staffing/Matching <u>Conference</u>                             | view                                                                    | 08/23/2022                                                | 1                                              |                               | Complete<br>09/20/2022 | •   |

The Match Conference Planning Information screen appears.

- 2. Click the Placement Decision tab.
- 3. Click the **Edit** link next to the family name(s).

Important: You will click the Edit link for each family who appear in the grid.

| Manage Matching Confere      | nce                 |                                   |                           |                  |
|------------------------------|---------------------|-----------------------------------|---------------------------|------------------|
| CASE NAME / ID:              |                     | Adoj                              | ation / Open (05/12/2021) |                  |
| Matching Conference Planning | Families Considered | Matching Chart Placement Decision |                           |                  |
| Matching Chart               |                     |                                   |                           |                  |
| Child(ren) to be Matched:    |                     |                                   |                           |                  |
| Families Selected            |                     |                                   |                           |                  |
|                              | Family Name         | Conference Decision               | Current Family Response   | Date of Response |
| edit                         | _                   |                                   |                           |                  |
| edit                         |                     |                                   |                           |                  |

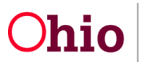

#### The Conference Decision and Family Response Details screen appears.

- 4. In the **Conference Decision** field, select the appropriate value (**First** through **Fourth Choice**, **Withdrawn**, or **No**).
- 5. If **No** is selected for the conference decision, explain the reasoning in the **Explain Reason for this Conference Decision** field.
- 6. In the **Initial Family Response Details**, enter the appropriate dates and responses.
- 7. When complete, click the **Save** button.

#### Important:

- When entering decisions, the families do not have to be entered in any particular order.
- Upon save, the system will verify that you did not omit any values. For example, if you selected a second choice, you must also select a first choice.

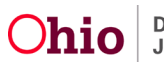

| ASE NAME / ID:                                                                                                    | Adoption / Open (05/12/2021)                                                                                                    |               |
|----------------------------------------------------------------------------------------------------|----------------------------------------------------------------------------------------------------|---------------|
| amily Conference Decision                                                                                                    |                                                                                                    |               |
| amily Name/ID:                                                                                                    | Family Address: Agency:                                                                                                    |               |
|                                                                                                    | County Children Services Board                                                                                                    |               |
| onference Decision: *                                                                                                    | 7                                                                                                    |               |
| First Choice                                                                                                    |                                                                                                    |               |
| First Choice                                                                                                    |                                                                                                    |               |
| Third Choice<br>Fourth Choice                                                                                                    |                                                                                                    | -             |
| No<br>Withdrawn                                                                                                    |                                                                                                    | ✓ABC          |
|                                                                                                    |                                                                                                    | 4000          |
|                                                                                                    |                                                                                                    |               |
|                                                                                                    |                                                                                                    |               |
|                                                                                                    |                                                                                                    |               |
| itial Family Response Details                                                                                                    |                                                                                                    |               |
| itial Family Response Details                                                                                                    |                                                                                                    |               |
| itial Family Response Details                                                                                                    | Family Response Deadline Date:                                                                                                    |               |
| ate of Presentation to the Family:                                                                                                    | Family Response Deadline Date:                                                                                                    |               |
| itial Family Response Details<br>ate of Presentation to the Family:                                                                                                    | Family Response Deadline Date:                                                                                                    |               |
| ate of Presentation to the Family:                                                                                                    | Family Response Deadline Date:<br>Date of Response:                                                                                                    |               |
| itial Family Response Details                                                                                                    | Family Response Deadline Date:                                                                                                    |               |
| itial Family Response Details                                                                                                    | Family Response Deadline Date:<br>Date of Response:<br>The second second sec |               |
| itial Family Response Details  ate of Presentation to the Family:  amily Response:  ubsequent Family Response Details (if family late ubsequent Family Response                                                                                                    | Family Response Deadline Date:                                                                                                    |               |
| itial Family Response Details  ate of Presentation to the Family:  amily Response:  ubsequent Family Response Details (if family late ubsequent Family Response:                                                                                                    | Family Response Deadline Date:                                                                                                    |               |
| itial Family Response Details  ate of Presentation to the Family:  amily Response:  ubsequent Family Response Details (if family late ubsequent Family Response:                                                                                                    | Family Response Deadline Date: Date of Response: Date of Response: Date of Subsequent Family Response: Date of Subsequent Family Response: Date of Subsequent Family Response:                                                                                                    |               |
| itial Family Response Details  ate of Presentation to the Family:  amily Response:  ubsequent Family Response Details (if family late ubsequent Family Response:  ubsequent Family Response Comments:  wand full screen)                                                                                                    | Family Response Deadline Date:  Date of Response:  Date of Subsequent Family Response:  Date of Subsequent Family Response:  Date of Subsequent Family Response:                                                                                                    |               |
| itial Family Response Details  ate of Presentation to the Family:  amily Response:  absequent Family Response Details (if family late absequent Family Response:  absequent Family Response Comments:  absequent Family Response Comments | Family Response Deadline Date: Date of Response: Date of Response: Date of Subsequent Family Response: Date of Subsequent Family Response:                                                                                                    | ABC           |
| itial Family Response Details  ate of Presentation to the Family:  amily Response:  absequent Family Response Details (if family late absequent Family Response:  absequent Family Response Comments:  account family Response Comments:  account family Response Com | Family Response Deadline Date: Date of Response: Erer changed their decision) Date of Subsequent Family Response: Date of Subsequent Family Response:                                                                                                    | ▲ ABC<br>2000 |
| itial Family Response Details ate of Presentation to the Family:  imily Response:  ibsequent Family Response Details (if family late absequent Family Response:  ibsequent Family Response Comments:  ipsequent Family Response Comments:  ipsequent Family Response Comments: | Family Response Deadline Date:                                                                                                    | ✓ABC<br>2000  |

The Manage Matching Conference screen appears.

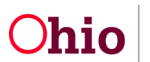

### Marking a Matching Conference Record as Completed

- 1. Navigate to the **Matching Conference Records** screen using the steps previously discussed.
- 2. Click the **Edit** link in the appropriate (non-completed) row.

| <>                                                                   |                                                                                                    |
|----------------------------------------------------------------------|----------------------------------------------------------------------------------------------------|
| Case Overview<br>Activity Log<br>Atterney Communication              | CASE NAME / ID: Adoption<br>Open (05/12/2021)                                                                                                    |
| Intake List<br>Forms/Notices                                         | Pre-Adoptive Staffine Matching Conference                                                                                                    |
| Substance Abuse Screening<br>Ongoing Case A1<br>Specialized A/I Tool | Note: Invitations must be sent at least 14 days prior to the Matching Conference scheduled date. Please create an In Progress Matching Conference record to generate a notification to the ODJFS MEPA Coordinator. |
| Law Enforcement                                                      | Matching Conference Records                                                                                                    |
| Justification/Waiver                                                 |                                                                                                    |
| Case Services                                                        | Showing / Matching Conterence records:                                                                                                    |
| Legal Actions Legal Custody/Status Living Arrangement / Guardianship | Child Name: Add Matching Conference                                                                                                    |
| Initial Removal Potential Adoptive Families                          | Matching Conference Child(ren) Date Matching Conference Number of Families Worker Status ID Included Occurred Presented Completing                                                                                 |
| Child Barrannan                                                      | edit 11/04/2022 2 In Progress L fi                                                                                                    |
| Staffing/Matching Conference                                         | view 08/23/2022 1 Complete 09/20/2022                                                                                                    |

The Manage Matching Conference screen appears.

#### Important:

- After selecting "Completed" in the Status field on the Manage Matching Conference screen, Ohio SACWIS locks the matching conference record as well as the JFS 01689 matching chart within the matching conference record. Do not mark the Matching Conference as Completed until you have completed the JFS 01689 Matching Chart (links).
- While the matching conference record has an **In Progress** status, the JFS 01689 report will display with a **Draft** watermark. Once the record has been locked, the **Draft** watermark will no longer display and/or print on the newly generated JFS 01689 report.

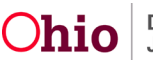

- 3. To mark the record as **Completed**, select **Complete** on the **Status** on the **Manage Matching Conference** at the bottom of the screen.
- 4. Click the **Save** button.

| ASE NAME / ID:                                             |                 |             |                    |                            | Adoption / Open (05 | (12/2021)                            |              |
|------------------------------------------------------------|-----------------|-------------|--------------------|----------------------------|---------------------|--------------------------------------|--------------|
| Matching Conference Planning                               | Families Co     | msidered Ma | Itching Chart      | Placement Deci             | sion                |                                      |              |
| vate Scheduled: * 11/0                                     | 3/2022          |             |                    |                            | Date Occurred:      | 11/04/2022                           |              |
| DJFS MEPA Coordinator has be                               | en notified on: | 11/04/2022  |                    |                            |                     |                                      |              |
|                                                            |                 |             |                    |                            |                     |                                      | <br>         |
| bilding To Do Matched                                      |                 |             |                    |                            |                     |                                      |              |
| inito(ren) to be matched                                   |                 |             |                    |                            |                     |                                      |              |
| 2                                                          |                 |             |                    |                            |                     |                                      |              |
| 2                                                          |                 |             |                    |                            |                     |                                      |              |
| a taching Conference Participan                            | ts              |             |                    |                            |                     |                                      |              |
| Autored To be Matched                                      | its<br>//ID     |             |                    | Role                       |                     | Agency/Organization                  | Participated |
| Atching Conference Participan                              | its<br>:/ID     | Ado         | ption Casework     | Role                       | Ohic County Chil    | Agency/Organization<br>dren Services | Participated |
| Atching Conference Participan                              | ıts<br>/ ID     | Ado         | ption Casework     | Role                       | Ohic County Chil    | Agency/Organization<br>dren Services | Participated |
| Anticipanti in the Matched                                 | its<br>:/ID     | Ado         | In potion Casework | Role                       | Ohio County Chil    | Agency/Organization<br>dren Services | Participated |
| Atching Conference Participan Name Generate Signature Page | tts<br>> / ID   | Ado         | ption Casework     | Role<br>cer<br>In Progress | Ohio County Chil    | Agency/Organization<br>dren Services | Participated |

#### The record appears in the grid displaying a **Completed** status.

| -                                                         |                                                                                                    |
|-----------------------------------------------------------|----------------------------------------------------------------------------------------------------|
| Case Overview<br>Activity Log                             | CASE NAME / ID: Adoption<br>Open (05/12/2021)                                                                                                    |
| Attorney Communication                                    |                                                                                                    |
| Forms/Notices                                             | Pre-Adoptive Staffing Matching Conference                                                                                                    |
| Substance Abuse Screening<br>Ongoing Case All             | Note: Invitations must be sent at least 14 days prior to the Matching Conference scheduled date. Please create an In Progress Matching Conference record to |
| Specialized A/I Tool                                      | generate a notification to the ODJFS MEPA Coordinator.                                                                                                    |
| Law Enforcement                                           | Matching Conference Records                                                                                                    |
| Case Services                                             | Showing 7 Matching Conference records:                                                                                                    |
| Legal Actions                                             | Child Name:                                                                                                    |
| Legal Custody/Status<br>Living Arrangement / Guardianship | ✓ Add Matching Conference                                                                                                    |
| Initial Removal                                           | Matching Conference ID Child(ren) Included Date Matching Conference Occurred Number of Families Presented Worker Completing                                 |
| Potential Adoptive Families<br>Child Recruitment          | view 11/04/2022 2 Complete 1<br>11/07/2022                                                                                                    |
| <u>Pre-Adoptive</u> <u>Staffing/Matching Conference</u>   | <u>view</u> 08/23/2022 1 Complete 09/20/2022                                                                                                    |
| Placement/ICCA                                            | UN LOCAL CONTRACTOR OF LOCAL                                                                                                    |

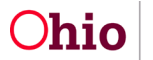

### **Recording the Initial Family Response Link**

Once a matching conference record has been marked as **Completed**, the only fields that can be edited are the **Family Response** links as shown in this sub-section.

- 1. Navigate to the **Placement Decision** screen (**Matching Conference Planning** link) using the previous steps.
- 2. Click the Placement Decision tab.
- 3. The Placement Decision screen appears, click Edit.

| <u>Case Overview</u><br><u>Activity Log</u><br><u>Atterney Communication</u>                                                                     | CASE NAME / ID:                                                                                                    | Adoption<br>Open (05/12/2021)                                     |                                    |                       |                        |    |
|----------------------------------------------------------------------------------------------------|----------------------------------------------------------------------------------------------------|-------------------------------------------------------------------|------------------------------------|-----------------------|------------------------|----|
| Intake List<br>Forms/Notices                                                                                                    | Pre-Adoptive Staffing Matching Conference                                                                                                    | e -                                                               |                                    |                       |                        |    |
| Substance Abuse Screening<br>Orgoing Case A1<br>Specialized A1 Tool<br>Law Enforcement<br>Justification/Waiver<br>Case Services<br>Legal Actions | Note: Invitations must be sent at least 14.<br>generate a notification to the ODJFS MEP<br>Matching Conference Records<br>Showing 7 Matching Conference records:<br>Child Name | days prior to the Matching Conference scheduled<br>A Coordinator. | date. Please create an In Progress | Matching Conference r | ecord to               |    |
| Legal Custody/Status                                                                                                    |                                                                                                    | Ad                                                                | d Matching Conference              |                       |                        |    |
| Living Arrangement / Guardianshig<br>Initial Removal                                                                                             | Matching Conference ID Child(rer                                                                                                    | n) Included Date Matching Conference Occurre                      | d Number of Families Presented     | Worker Completing     | Status                 |    |
| Potential Adoptive Families<br>Child Consument                                                                                                   | view 37188473                                                                                                    | 11/04/2022                                                        | 2                                  | -                     | Complete<br>11/07/2022 | 6  |
| Staffing/Matching Conference                                                                                                    | <u>view</u> 37158575                                                                                                    | 08/23/2022                                                        | 1                                  |                       | Complete<br>09/20/2022 | E. |

| Manage Matching Conference                       |                                     |                           |                  |
|--------------------------------------------------|-------------------------------------|---------------------------|------------------|
| CASE NAME / ID:                                  | Ado                                 | otion / Open (05/12/2021) |                  |
| Matching Conference Planning Families Considered | Matching Charter Placement Decision |                           |                  |
| Matching Chart                                   |                                     |                           |                  |
| Child(ren) to be Matched:                        |                                     |                           |                  |
| Families Selected                                |                                     |                           |                  |
| Family Name                                      | Conference Decision                 | Current Family Response   | Date of Response |
| edit                                             | First Choice                        | Yes                       | 11/07/2022       |
| edit                                             | Second Choice                       | No                        | 11/07/2022       |

4. Click the **Family Response** link in the appropriate row.

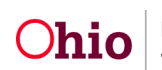

#### Important:

• For each family / provider who has a **Conference Decision** of **First Choice**, **Second Choice**, **Third Choice** and/or **Fourth Choice**, the **Initial Family Response Details** screen must be completed if the family later changes their decisions. Any narrative field prints out on the JFS 01610 report.

#### Recording a Subsequent Family Response Link

- If the family has had a life situation or they simply just change their mind and they need to change the status of their decision, complete the following steps to document that change:
- **Important:** These steps would only be applicable if the initial family response has already been recorded in Ohio SACWIS.

#### The Initial Family Response Details screen appears.

5. Complete the fields as needed.

#### **Reminder:**

- This screen can be edited even after the matching conference record has been marked as **Completed**.
- Only the information recorded in the **Initial Family Response Details** section and the **Subsequent Family Response Details** section will be print the on the JFS 01610 report. If no information has been recorded, then the Family Response section of the JFS 01610 will remain blank.
- 6. Click the **Save** button at the bottom of the screen.

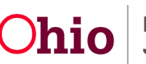

| Conference Decision And Family Respon                        | se Details                   |                                           |
|--------------------------------------------------------------|------------------------------|-------------------------------------------|
| CASE NAME / ID:                                              |                              | Adoption / Open (05/12/2021)              |
| amily Conference Decision                                    |                              |                                           |
| Family Name/ID:                                              | Family Address:              | Agency:<br>County Children Services Board |
| Conference Decision: *                                       |                              |                                           |
| Explain reason for this conference decision: * (1)           |                              |                                           |
| Aligned most to the child.                                   |                              |                                           |
| nitial Family Response Details                               |                              | Family Response Deadline Date:            |
| 11/07/2022                                                   |                              | Date of Response:                         |
| Yes 🗸                                                        |                              | 11/07/2022                                |
| Subsequent Family Response Details (if family I              | ater changed their decision) |                                           |
| Subsequent Family Response:                                  |                              | Date of Subsequent Family Response:       |
| Subsequent Family Response Comments:<br>(expand full screen) |                              |                                           |
|                                                              |                              |                                           |
|                                                              | Apply                        | Save Cancel                               |

The Manage Matching Conference screen appears.

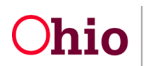

### Printing a JFS 01689 Report

The JFS 01689 is titled the **Documentation of the Placement Decision-Making Process**. To generate the report, complete the following steps:

#### Important:

- Until the matching conference record has been marked as **Completed**, the JFS 01689 report will display a **Draft** watermark.
- Each of the providers / families who displays a Yes in the Home Study Reviewed; Family will be Presented field and have not been marked as Withdrawn in the Conference Decision column will display on the JFS 01689 report for placement consideration completion.
- 1. Navigate to the **Matching Conference Records** screen (**Matching Conference** link) using the steps previously discussed.
- 2. Click the **Report** icon on the appropriate grid row at the end.

| <u>Case Overview</u><br><u>Activity Log</u><br><u>Attorney Communication</u> | CASE NAME / ID:                                                                                                    | Adoption<br>Open (05/12/2021)     |                                     |                               |    |
|------------------------------------------------------------------------------|----------------------------------------------------------------------------------------------------|-----------------------------------|-------------------------------------|-------------------------------|----|
| Intake List<br>Forms/Notices                                                 | Pre-Adoptive Staffin Matching Conference                                                                              |                                   |                                     |                               |    |
| Substance Abuse Screening<br>Ongoing Case All<br>Specialized All Tool        | Note: Invitations must be sent at least 14 days prior to th<br>generate a notification to the ODJFS MEPA Coordinator. | e Matching Conference scheduled d | ate. Please create an In Progress I | Matching Conference record to |    |
| Law Enforcement                                                              | Matching Conference Records                                                                                           |                                   |                                     |                               | Ē. |
| Justification/Waiver<br>Case Services                                        | Showing 7 Matching Conference records:                                                                                |                                   |                                     |                               |    |
| Legal Actions                                                                | Child Name:                                                                                                    |                                   |                                     |                               |    |
| Living Arrangement / Guardianship                                            |                                                                                                    | Add I                             | Matching Conterence                 |                               |    |
| Initial Removal                                                              | Matching Conference ID Child(ren) Included                                                                            | Date Matching Conference Occurred | Number of Families Presented        | Worker Completing Status      | Ľ  |
| Potential Adoptive Families<br>Chile Aschultment                             | <u>view</u> 37168473 1                                                                                                | 1/04/2022                         | 2.)                                 | Complete 11/07/2022           | )  |
| Pre-Adoptive<br>Staffing/Matching Conference<br>Place of ACCA                | <u>view</u> 37158575                                                                                                  | 18/23/2022                        | 1                                   | Complete 09/20/2022           | -  |

#### The **Document Details** screen appears.

3. If the narrative field is enabled, enter the appropriate content.

**Important:** Based on whether or not there are families / providers identified and considered for adoptive placement, the JFS 01689 report parameters screen may require an explanation narrative prior to generating the report.

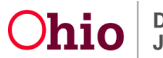

Example of the field being disabled:

| f no families were | dentified and considered as an adoptive placement for this child at the matching conference. Explain why:                                                            |
|--------------------|----------------------------------------------------------------------------------------------------|
|                    |                                                                                                    |
|                    |                                                                                                    |
|                    |                                                                                                    |
| there a current J  | \$01688 for any of the children being considered for matching that states that race, color, or national origin should be a consideration in the placement decision?* |
| Var                |                                                                                                    |

4. Click the **Generate Report** button.

The report appears as shown in this example and can be saved:

|                                                                                                    | Ohio Department of Job and Family Services                                                                                     |                                                                    |  |  |  |
|----------------------------------------------------------------------------------------------------|----------------------------------------------------------------------------------------------------|--------------------------------------------------------------------|--|--|--|
| DOCUMENTAT                                                                                                    | ION OF THE PLACEMENT DECISION-M                                                                                                | IAKING PROCESS                                                     |  |  |  |
| The JFS 01689 is to be completed at eac<br>considered to be matched for placement                                                                                                    | h Matching Conference. One JFS 01689 is to be completed for<br>in the same adoptive family. Attach additional sheets and/or de | each child or sibling group who is being<br>ocuments if necessary. |  |  |  |
| Name(s) of child(ren) to be consider                                                                                                    | ed for matching:                                                                                                    | Date of matching conference:                                       |  |  |  |
|                                                                                                    |                                                                                                    | 11/04/2022                                                         |  |  |  |
| If the children being considered togo                                                                                                    | ther for matching are different than the pre-adoptive staff                                                                    | fing or the previous matching                                      |  |  |  |
| conference, whichever was more rec                                                                                                    | ent, please explain the reason for the change:                                                                                 |                                                                    |  |  |  |
| 1051                                                                                                    |                                                                                                    |                                                                    |  |  |  |
| Is there a current JFS 01688 for any                                                                                                    | of the children being considered for matching that states                                                                      | that race, color, or national origin                               |  |  |  |
| should be a consideration in the place                                                                                                    | ement decision? No If yes, date of the current JF                                                                              | S 01688?                                                           |  |  |  |
| 1                                                                                                    |                                                                                                    |                                                                    |  |  |  |
| List all families who were identified as a potential match with the child through the automated match system or who expressed an interest in being considered for the child, but are not being presented at the matching conference. |                                                                                                    |                                                                    |  |  |  |
| Family Name                                                                                                    | Reason Family is not Being Presented at<br>Matching Conference                                                                 | Family Serving Agency                                              |  |  |  |
|                                                                                                    |                                                                                                    |                                                                    |  |  |  |
|                                                                                                    | ared as an adoptive placement for this child at the matchin                                                                    | ng conference? Ves                                                 |  |  |  |
| Were families identified and conside                                                                                                    |                                                                                                    | ing conterence. It's                                               |  |  |  |
| Were families identified and conside<br>If no, please detail the recruitment of                                                                                                    | fforts completed in the last ninety days.                                                                                      |                                                                    |  |  |  |
| Were families identified and consid<br>If no, please detail the recruitment of                                                                                                    | fforts completed in the last ninety days.                                                                                      |                                                                    |  |  |  |

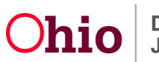

### Printing a JFS 01610 Report

The JFS 01610 report is titled the **Child's Permanency Planning Data Summary**. The report displays a row for every matching conference that has occurred, including conferences where no families were presented.

For every completed matching conference record, a JFS 01610 must be generated and saved in Ohio SACWIS to ensure MEPA review compliance.

There are two options for generating the report. You can select:

- A time frame from when the child's matching conference information will be pulled, or
- All matching conference records that have been completed for the child.

As long as all of the child's matching conferences are documented in Ohio SACWIS in a saved JFS 01610 pdf file, both options are available.

As previously mentioned, each of the providers / families who displays a **Yes** in the **Home Study Reviewed**; **Family will be Presented** field and have not been marked as **Withdrawn** in the **Conference Decision** column will display on the JFS 01610 report as families considered for a match of the child in focus.

When generating the JFS 01610 report, if data appears to be missing or incorrect, cancel the save and navigate to the appropriate Ohio SACWIS screen to correct the information. Once the data has been saved, navigate back to the JFS 01610 report, re-generate the report and save it in the system.

**Important:** A JFS 01610 report does not need to be printed and placed in the child's file. All saved reports within Ohio SACWIS are considered to be a "snapshot" of the child's information that can be viewed (or printed) at any time by selecting the saved report's pdf file. Reports for closed cases can also be viewed and printed.

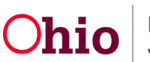

- 1. Navigate to the child's **Case Overview** screen using the previous steps.
- 2. Click the **Forms/Notices** link in the **Navigation** menu. The **Maintain Forms/Notices** screen appears.
- 3. In the Forms/Notices field, select JFS 01610 Child's Permanency Planning Data Summary from the drop-down list.
- 4. Click the **Select** button.

| Workload       Court Calendar       Placement Requests         Image: Communication       Image: Case Name / ID:       Adoption<br>Open (05/12/2021)         Attorney Communication       Image: Case Name / ID:       Adoption<br>Open (05/12/2021)         Image: Case Autorney Communication       Image: Case Name / ID:       Adoption<br>Open (05/12/2021)         Image: Case Autorney Communication       Image: Case Name / ID:       Adoption<br>Open (05/12/2021)         Image: Case Autorney Communication       Image: Case Name / ID:       Adoption<br>Open (05/12/2021)         Image: Case Autorney Communication       Image: Case Name / ID:       Adoption<br>Open (05/12/2021)         Image: Case Autorney Communication       Image: Case Name / ID:       Image: Case Name / ID:         Image: Case Autorney Communication       Image: Case Name / ID:       Image: Case Name / ID:         Image: Case Autorney Communication       Image: Case Name / ID:       Image: Case Name / ID:         Image: Case Autorney Case Autorney Case Autorney Case Name / ID:       Image: Case Name / ID:       Image: Case Name / ID:         Image: Case Autorney Case Autorney Case Autorney Case Name / ID:       Image: Case Name / ID:       Image: Case Name / ID:         Image: Case Autorney Case Autorney Case Autorney Case Name / ID:       Image: Case Name / ID:       Image: Case Name / ID:         Image: Case Autorney Case Name / ID:       Image: Case Name / ID: | Ноте                                                                                                    | Intake              | Case                                                                                                    | Provider                                                                                                    | Financial                                                                                                    | Administration                |  |
|----------------------------------------------------------------------------------------------------|----------------------------------------------------------------------------------------------------|---------------------|----------------------------------------------------------------------------------------------------|----------------------------------------------------------------------------------------------------|----------------------------------------------------------------------------------------------------|-------------------------------|--|
| Case Overview         Activity Los         Attomey Communication         Inter List         PermaiNatices         Statistice Abuse Arrenino         Ongoing Case All         Specialized All Tool         Law Enforcement         Justification/Waiver         Case Services         Legal Actions         Legal Actions         Legal Actions         Legal Actions         Legal Actions         Legal Actions         Legal Actions         Legal Actions         Legal Actions         Legal Actions         Link Arangement/         Quardianshite         Initial Removal                                                                                                    | Workload                                                                                                    | Court Calendar Plac | ement Requests                                                                                                    |                                                                                                    |                                                                                                    |                               |  |
| Case Overview       Adoption         Activity Log       Open (05/12/2021)         Attorney Communication       Maintain Forms/Notices         Instance Abuse Actesting       Maintain Forms/Notices         Ongoing Case A/I       Specialized A/I Tool         Law Enforcement       Application for Federal Student Aid         Ustification/Waiver       Case Services         Legal Actions       Legal Actions         Legal Actions       Help Me Grow Referral Form         Living Arrangement/       JFS 01443 - Child's Education Information         JFS 01443 - Child's Education Information       JFS 01443 - Child's Education Information                                                                                                    | <>                                                                                                    |                     |                                                                                                    |                                                                                                    |                                                                                                    |                               |  |
| Maintain Forms/Notices         Origino Case A/I         Specialized A/I Tool         Law Enforcement         Justification/Waiver         Case Services         Legal Actions         Legal Actions         Legal Actions         Legal Custody/Status         Living Arrangement/         Guardianship         Initial Removal                                                                                                    | Case Overview<br>Activity Log<br>Attorney Communication                                                                                                    | CASE NAME / ID:     |                                                                                                    | Adoption<br>Open (05/12/20                                                                                                    | 021)                                                                                                    |                               |  |
| Ongoing Case A/I       Points/Notices.         Specialized A/I Tool       Application for Federal Student Aid         Law Enforcementi       Glose Letter to Parent/Guardian         Justification/Waiver       Court Report         Case Services       District Notice Report         Legal Actions       Face Sheet         Legal Custody/Status       Help Me Grow Referral Form         Living Arrangement /       JFS 01443 - Child's Education Information         Jittial Removal       JFS 01403 - Application Assistance Agreement                                                                                                    | Forms/Notices     Substance Abuse Occeaning                                                                                                    | Maintain Forms/N    | otices                                                                                                    |                                                                                                    |                                                                                                    |                               |  |
| Potential Adoptive Families       JFS 01610 - Child's Permanency Planning Data Summary         Child Recruitment       JFS 01645 - Agreement for Temporary Custody of Child         Pre-Adgetive       JFS 01645 - Part III Agreement for Temporary Custody of Child (Extension)         Staffing/Matching Conference       JFS 01664 - Adoptive Placement Agreement for Temporary Custody of Child         Placement/ICCA       JFS 01666 - Permanent Surrender Form         Residential Treatment       JFS 01667 - Adoption Information Disclosure Form         Staffing Temperature       JFS 01679 - Request for Notification                                                                                                    | Ongoing Case A/I<br>Specialized A/I Tool<br>Law Enforcement;<br>Justification/Waiver<br>Case Services<br>Legal Actions<br>Legal Custody/Status<br>Living Arrangement /<br>Guardianship<br>Initial Removal<br>Potential Adoptive Families<br>Child Recruitment<br>Pre-Adoptive<br>Staffing/Matching Conference<br>Placement/ICCA<br>Residential Treatment | Select              | Applica<br>Close L<br>Court F<br>District<br>Face S<br>Help M<br>Help M<br>JFS 01<br>JFS 01<br>JFS 01<br>JFS 01<br>JFS 01<br>JFS 01<br>JFS 01<br>JFS 01<br>JFS 01<br>JFS 01<br>JFS 01<br>JFS 01 | tion for Federal Student Aid<br>etter to Parent/Guardian<br>(eport<br>Notice Report<br>heet<br>e Grow Referral Form<br>e Grow Referral Letter<br>443 - Child's Education Inforn<br>443 - Child's Health Informat<br>455 - Adoption Assistance Ag<br>610 - Child's Permanency PI<br>645 - Agreement for Tempor<br>645 - Part II Agreement for T<br>654 - Part II Agreement for T<br>656 - Permanent Surrender I<br>667 - Adoption Information D<br>679 - Request for Notification | mation<br>greement<br>anning Data Summary<br>arv Custody of Child<br>emporary Custody of Child (<br>Agreement for Temporary Cu<br>greement<br>Form<br>isclosure Form | Extension)<br>Istody of Child |  |

#### The **Document Details** screen appears.

5. Click the Generate Report button.

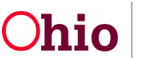

| ocument Category: |                     | Document Title:      | JFS 01610 - Child's Permanency<br>Planning Data Summary |
|-------------------|---------------------|----------------------|---------------------------------------------------------|
| /ork-Item ID:     |                     | Work-Item Reference: |                                                         |
| ask ID:           | 10                  | Task Reference:      |                                                         |
| Document History  |                     |                      |                                                         |
| QI                | Date Created        | Employee ID          | Name                                                    |
| 32756778 📆        | 06/29/2021 11:01 PM |                      |                                                         |
| 33411201 🔧        | 12/08/2021 01:45 PM |                      |                                                         |
| 33447845 📆        | 12/16/2021 01:31 PM |                      |                                                         |
| 33852185 📆        | 03/30/2022 11:52 AM |                      |                                                         |
| 34260347 📆        | 07/14/2022 08:56 AM |                      |                                                         |
| 34526433 📆        | 09/20/2022 03:25 PM |                      |                                                         |

The JFS 01610 – Child Permanency Planning Data screen appears.

6. Enter data into the fields.

**Note:** Entering dates is optional and it's recommended to not enter dates, but rather click the Print All Matching Conferences for Child field check box.

7. Click the Generate Report button.

| Caseworker:        | 6          | ~                    |           |  |
|--------------------|------------|----------------------|-----------|--|
| Child Name: *      |            |                      |           |  |
| Court Case Number: |            | <b>~</b>             |           |  |
| Court ID Number:   |            | ~                    |           |  |
| From Date:         | 08/01/2022 | ů.                   |           |  |
| To Date:           | 11/07/2022 | ž.                   |           |  |
|                    | Print All  | Matching Conferences | for Child |  |

The following screen appears showing the report is being created:

Generate Report Cancel

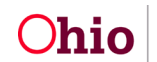

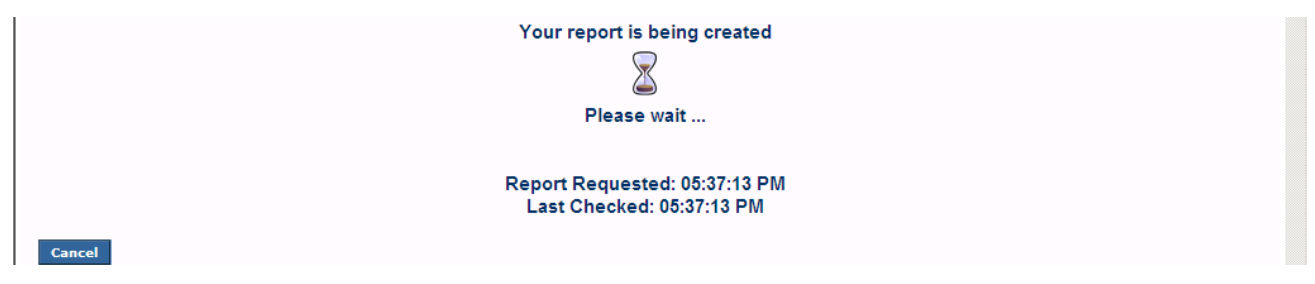

The report appears.

8. To save the report, click the **Save** button.

| Child's name                                       |                          | Dat                       | e of birth                                              | Race<br>White                        | Juveni                               | e Court case nur                    | nber                           |
|----------------------------------------------------|--------------------------|---------------------------|---------------------------------------------------------|--------------------------------------|--------------------------------------|-------------------------------------|--------------------------------|
| PC filing date<br>)2/01/2021                       |                          | PC                        | PS court hearing date                                   | Legally available date<br>04/06/2021 | Assess                               | or assigned and d                   | ate                            |
| Date of child's la<br>06/01/2022                   | st foster care placement | Ad                        | optive placement date                                   | Adoption finalization date           |                                      |                                     |                                |
| Date child<br>presented/<br>matching<br>conference | Families considered      |                           | Outcon                                                  | ies                                  | Date of<br>presentation<br>to family | Family<br>response<br>deadline date | Date and<br>family<br>response |
| 11/04/2022                                         |                          | Test                      |                                                         |                                      | 11/07/2022                           |                                     | 11/07/2022<br>YES              |
| 11/04/2022                                         |                          | Test                      |                                                         |                                      | 11/07/2022                           |                                     | 11/07/2022<br>NO               |
| 08/23/2022                                         |                          | is doin<br>acclimating to | g well in her placement. She h<br>her new surroundings. | as recently started school and is    | 08/23/2022                           | 08/23/2022                          | 08/23/2022<br>YES              |
|                                                    |                          |                           |                                                         |                                      |                                      |                                     |                                |

Once saved, the report appears as a pdf file in the **Document History** section.

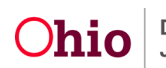

| Document Category: |                     | Document Title:      | JFS 01610 - Child's Permanency<br>Planning Data Summary |  |
|--------------------|---------------------|----------------------|---------------------------------------------------------|--|
| Work-Item ID:      |                     | Work-Item Reference: |                                                         |  |
| ask ID: 10         |                     | Task Reference:      |                                                         |  |
| Document History   |                     |                      |                                                         |  |
| ID                 | Date Created        | Employee ID          | Name                                                    |  |
| 32756778 📆         | 06/29/2021 11:01 PM |                      |                                                         |  |
| 33411201 📆         | 12/08/2021 01:45 PM |                      |                                                         |  |
| 33447845 📆         | 12/16/2021 01:31 PM |                      |                                                         |  |
| 33852185 🔧         | 03/30/2022 11:52 AM |                      |                                                         |  |
| 34260347 📆         | 07/14/2022 08:56 AM |                      |                                                         |  |
| 34526433 🔧         | 09/20/2022 03:25 PM |                      |                                                         |  |
| 34673887 📆         | 11/08/2022 10:54 AM |                      |                                                         |  |

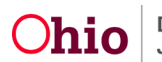

### Viewing the JFS 01610 Report Field Names

When viewing the report, field information pulls from the following areas in Ohio SACWIS:

| Ohio Department of Job and Family Services<br>Child's Permanency Planning Data Summary |                          |                                      |                            |  |  |
|----------------------------------------------------------------------------------------|--------------------------|--------------------------------------|----------------------------|--|--|
| Child's name                                                                           | Date of birth            | Race<br>White                        | Juvenile Court case number |  |  |
| PC filing date<br>02/01/2021                                                           | PC/PS court hearing date | Legally available date<br>04/06/2021 | Assessor assigned and date |  |  |
| Date of child's last foster care placement<br>06/01/2022                               | Adoptive placement date  | Adoption finalization date           |                            |  |  |

The Juvenile Court Case Number field pulls from any Court Legal Action record (not marked as Created in Error) where a Court Case Number or a Court ID has been recorded for the child.

The **PC Filing Date** field pulls from the most recent, either:

- Complaint or Motion
- Content recorded in the biological case (not marked as **Created in Error**) where a **File Stamped Date** or **Date Submitted Date** has been recorded and the child's **Preferred Primary Disposition** is **PC to Agency**.

The **PC/PS Court Hearing Date** field pulls from the most recent **Hearing Segment** record within the biological case (not marked as **Created in Error**) where the child's **Hearing Type** is **Permanent Custody** or **Voluntary Permanent Surrender**.

The Legally Available Date field pulls from the child's most recent Agency Legal Status record effective date (not marked as Created in Error) where the legal status is either Permanent Custody (PC) or Permanent Surrender (PS).

The Assessor Assigned and Date field pulls from the Case ID – Worker Assignment Person record (first name, last name) where the assigned worker is an Adoption worker and the date is the Worker Assignment Start Date where the Assignment Role is Adoption Worker.

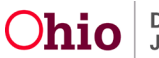

The **Date of Child's Last Substitute Care Placement** field pulls from the child's most recent (not marked as **Created in Error**) effective date of the placement setting (regardless of **Service Description**).

The Adoptive Placement Date pulls from the child's most recent (not marked as Created in Error) effective date of the placement setting where Service Description is Approved Adoptive Home.

The **Adoption Finalization Date** pulls from the most recent Court Ruling (not marked as **Created in Error**) where the child's **Journalized Date** or **Date of Ruling** has been recorded for which the **Ruling Type** is **Adoption Finalization**. This date will remain blank if your agency still needs to complete the child's matching conference and the child has not yet finalized into an adoptive home. To have this date pull into the JFS 01610, a report must be generated and saved after the child's finalization has occurred and the appropriate ruling has been recorded in Ohio SACWIS.

If you need additional information or assistance, please contact the OFC Automated Systems Help Desk at <u>SACWIS HELP DESK@jfs.ohio.gov</u>.

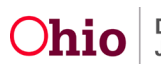